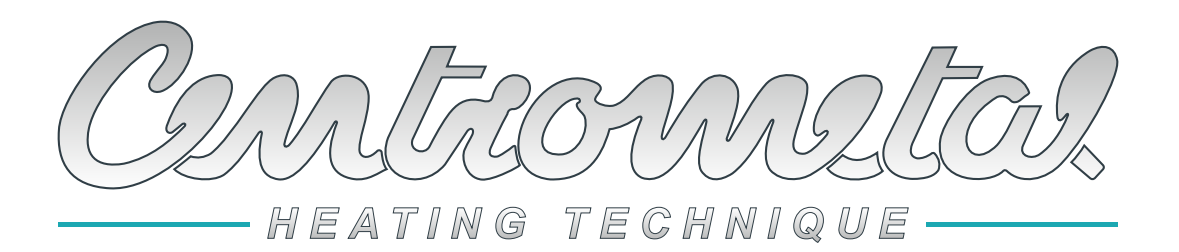

Centrometal d.o.o. - Glavna 12, 40306 Macinec, Croatia, tel: +385 40 372 600, fax: +385 40 372 611

CE

# ENG

# **Technical instructions**

for installation and using the additional equipment

CM2K module for mixing circuits / DHW / Recirculation

for connection to: PelTec II Lambda, ZVB II, PelTec-Compact, BIO-SC, PelTec, Cm Pelet-set Touch, BioTec-L, BioTec Plus, EKO-CKS P Unit, EKO-CKS Multi Plus

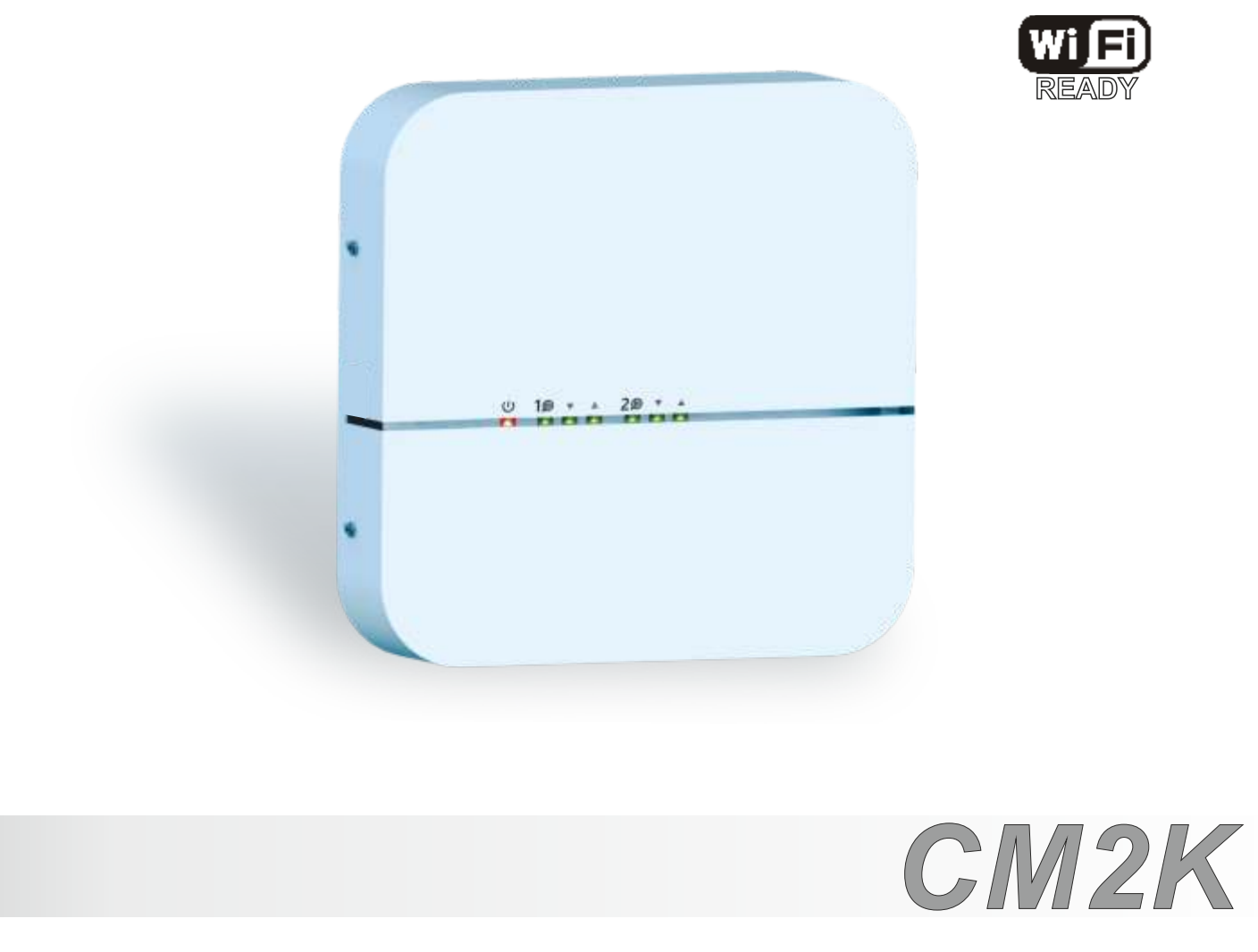

Thank you for purchasing our product

Please read these technical instructions carefully so that you can use and adjust the CM2K module as easily as possible. After reading the instructions, place them in an appropriate place where you can easily find them if you need further information about the operation and use of the CM2K module.

Please make sure that the CM2K module has been disposed of in order to reduce environmental pollution.

| CONTENT                                                                                                    |                |
|----------------------------------------------------------------------------------------------------|----------------|
| CM2K TECHNICAL CHARACTERISTICS                                                                                                    | 3<br>3         |
| 1.0. CM2K DELIVERY CONTENT<br>1.1. ADDITIONAL EQUIPMENT FOR CM2K                                                                                                    | 4<br>4<br>4    |
| 1.3. CONNECTION TO THE BOILER<br>1.4. CONNECTING MORE CM2K MODULES<br>1.5. CONNECTION TO THE OTHER DEVICES                                                                      | 5<br>8<br>9    |
| 1.6. INPUTS AND OUTPUTS CONNECTION   2.0. LED INDICATORS                                                                                                    | 10<br>11       |
| 3.0. CONFIGURATIONS                                                                                                    | 12             |
| 4.0. SELECTING THE NUMBER OF CM2K MODULES                                                                                                    | 14             |
| 5.0. CM2K CIRCUITS CONFIGURING                                                                                                    | 17             |
| 6.0. MANUAL TEST<br>6.1. PelTec II Lambda / PelTec-Compact / BIO-SC / ZVB II<br>6.2. PelTec / Cm Pelet-set Touch / BioTec-L / BioTec Plus / EKO-CKS P Unit / EKO-CKS Multi Plus | 18<br>18<br>19 |
| 7.0. CM2K VIEW                                                                                                    | 20             |
| 7.1. PelTec II Lambda / PelTec-Compact / BIO-SC / ZVB II                                                                                                    | 20<br>20       |
| 7.1.2. CIRCUIT TYPES                                                                                                    | 20<br>22       |
| 7.2. PelTec / Cm Pelet-set Touch / BioTec-L / BioTec Plus / EKO-CKS P Unit / EKO-CKS Multi Plus                                                                                 | 23<br>23       |
| 7.2.2. CIRCUIT TYPES                                                                                                    | 24<br>25       |
| 8.0. SETTING CM2K MODULE                                                                                                    | 26             |
| 8.1. PelTec II Lambda / PelTec-Compact / BIO-SC / ZVB II                                                                                                    | 26<br>27       |
| 9.0. DESCRIPTION AND VALUES OF THE PARAMETERS BY HEATING CIRCUIT TYPE<br>9.1. PelTec II Lambda / PelTec-Compact / BIO-SC / ZVB II                                               | 28<br>28       |
| 9.1.1. RADIATORS / FLOOR                                                                                                    | 32<br>32       |
| 9.1.3. DHC                                                                                                    | 33<br>33       |
| 9.1.5. DHW+REC                                                                                                    |                |
| 9.2.1. RADIATOR / FLOOR                                                                                                    |                |
| 9.2.3. DHW                                                                                                    |                |
| 9.2.5. DHW+RECIRCULATION                                                                                                    |                |

CE

# CM2K TECHNICAL CHARACTERISTICS

| Inputs | 4x sensor inputs (NTC5K, 2x main flow/DHW, 1x outdoor, 1x reserve) |  |
|--------|--------------------------------------------------------------------|--|
|        | 2x room corrector inputs CSK                                       |  |
|        | 2x digital inputs (CSK-Touch: wire)                                |  |
|        | 1x power supply 12VDC                                              |  |

| Outputs | 4x semi-conductor (triac / 2x pump, 2x mixing valve actuator) |
|---------|---------------------------------------------------------------|
|         |                                                               |

| Output power            | Triacs (2x) max. 200W (1A)    |
|-------------------------|-------------------------------|
|                         |                               |
| Power supply            | 195-265V/50Hz                 |
| Max. power              |                               |
| Electricity consumption |                               |
| Conductor cross section | 1-1,5 mm2                     |
| IP protection           | IP20 according EN             |
| Environment temperature | -10 do 40°C                   |
| CM2K mass               | 715 g                         |
| Housing material        | Flame resistant ABS (UL94V-0) |
| CM2K dimensions         | (WxHxD) 200x40x200            |

| Sensor technical characteristics |              |  |
|----------------------------------|--------------|--|
| Sensor type                      | NTC5K        |  |
| Min. conductor cross section     | 0,5-0,75 mm2 |  |
| Max. conductor length            | 50 m         |  |

## **EC** Declaration

The product complies with the requirements of the current rules and is marked CE. The EC Declaration of Conformity is available on request, contact the manufacturer.

# **BASIC PARTS**

## INPUTS:

- 4x sensor input (NTC5K sensor 2x main flow/DHW, 1x outdoor sensor, 1x reserve)
- 2x room corrector CSK input (possibility of connection with 3 or 2 wires connection depends of boiler type and boiler firmware)
- 2x digital input (CSK-Touch: wire)
- 1x 12VDC

## **OUTPUTS:**

- 2x standard (230V) pump
- 2x standard (230V) actuator

- 2x UTP connector for connecting to the boiler and connection more CM2K modules or other additional equipment (WiFi box...)

# **DELIVERY** in cardboard box:

1x CM2K module 2x NTC5K (main flow sensor / DHW sensor) 1x UTP cable 5m 3x dowel+screw 10x cable ties 1x technical instructions

# **1.0. CM2K DELIVERY CONTENT**

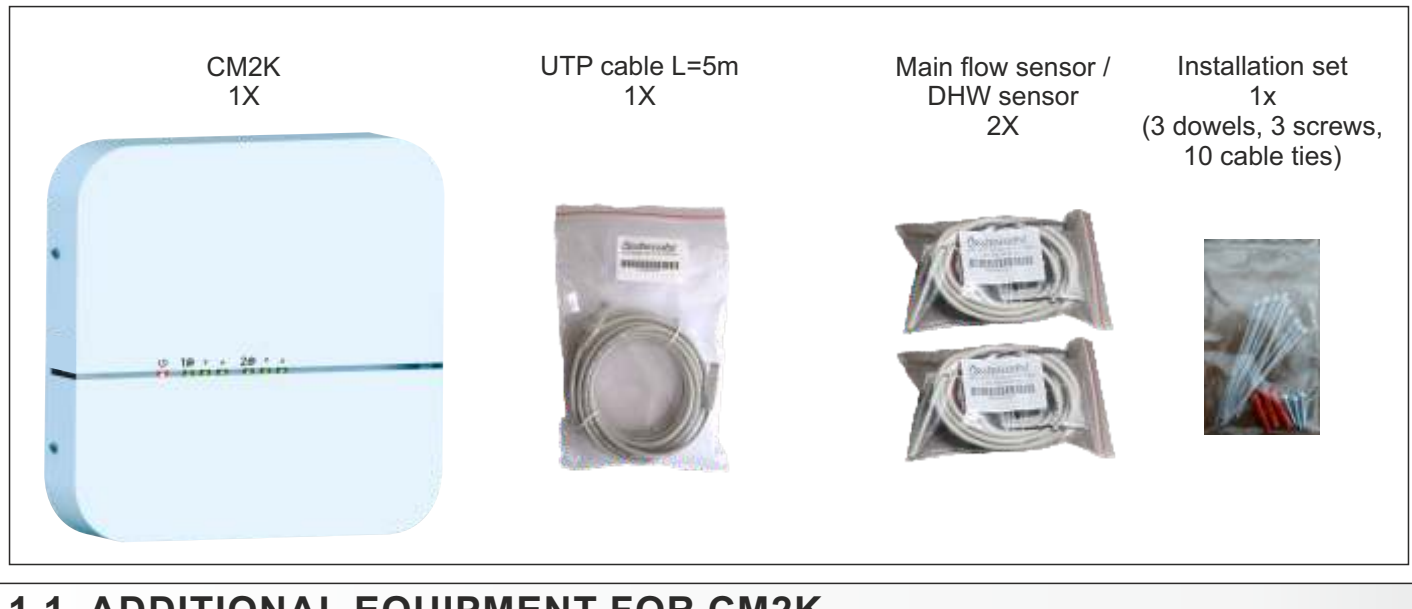

# **1.1. ADDITIONAL EQUIPMENT FOR CM2K**

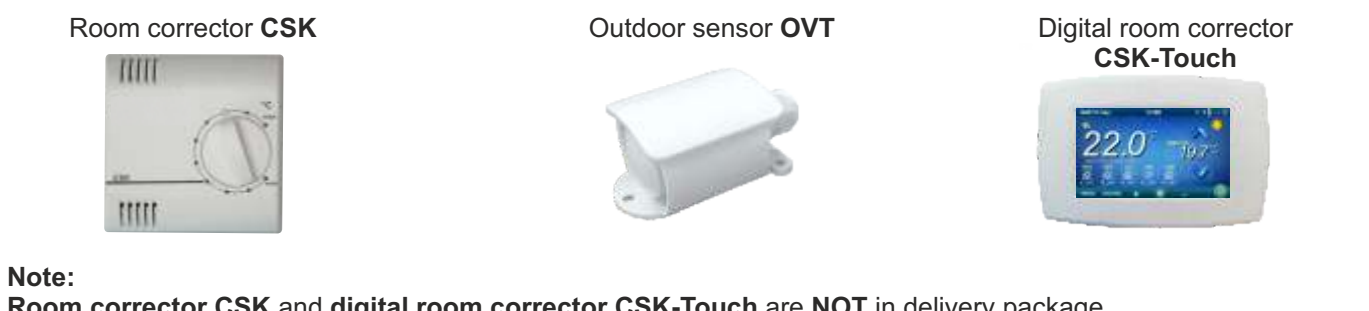

**Room corrector CSK** and **digital room corrector CSK-Touch** are **NOT** in delivery package. With CM2K module is possible to use only **CSK room corrector or digital room corrector CSK-Touch** from producer Centrometal. Maximum of two room correctors can be connected, one for each circuit.

**Outdoor sensor OVT** is **NOT** in delivery package. At certain boilers, outdoor sensor is in standard delivery and at some boilers it must be **separately ordered**.

# **1.2. CM2K MODULE INSTALLATION**

CM2K module is installed on the wall or on hard surface in closed dry room.

According the picture below, drill 3 holes 6 mm x 35-45 mm.

Insert 3 dowels into drilled holes and install screw into upper dowel with ca. 4 mm discance from the wall.

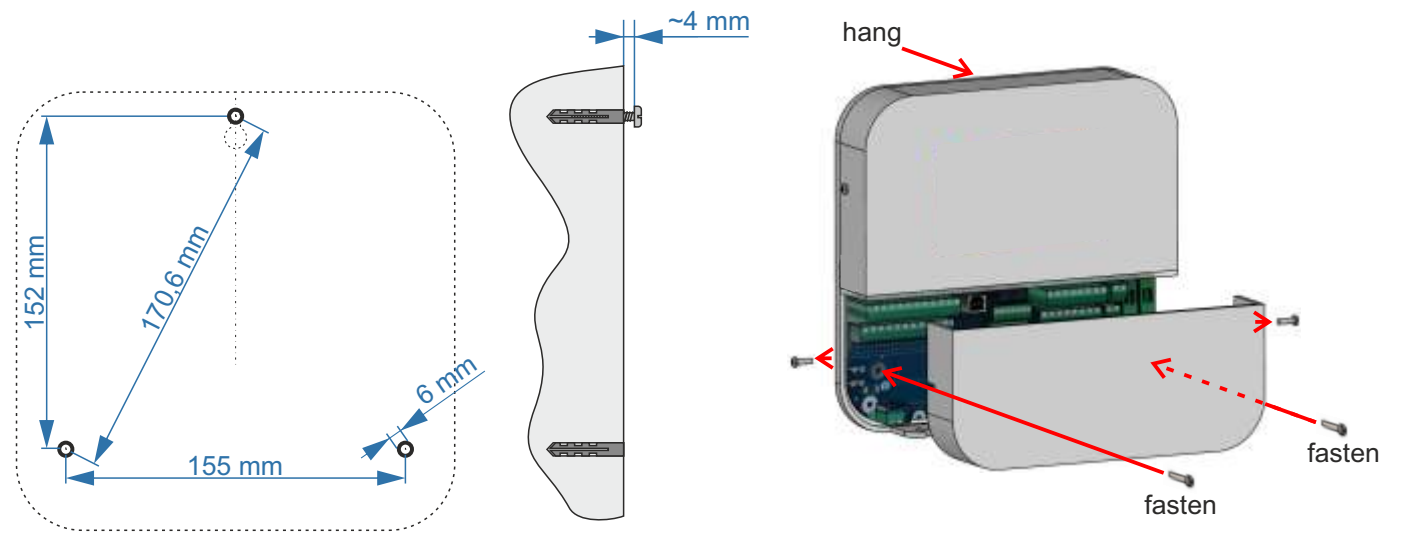

Remove lower cover, hang the module on the upper screw, install lower screws to the mounting holes in the module and in the wall. Fasten the screws to secure the module to the wall.

# **1.3. CONNECTION TO THE BOILER**

# Boiler type: PelTec II Lambda / BIO-SC / PelTec II HERMETIC

Lambda board: LC-21-GS V1 (22995XXXXXXX "G")

CM2K UTP (Factory connected) place to connect **UniDrive PCB** 

# NOTE FOR LAMBDA - BOARD:

Two UTP connectors on the Lambda - board have the same function and are used to connect to the UniDrive PCB or to the additional equipment.

## NOTE FOR CM2K:

Two UTP connectors on the CM2K module have the same function and are used to connect to the boiler (Lambda board) or to the additional equipment.

# **Boiler type: PelTec-Compact** CM2K module - CVT OVT MODIA / NOR 0 UTP

## NOTE FOR MODULE - CVT FOR CONTROL OF THE VACUUM SUCTION SYSTEM:

Two UTP connectors on the MODULE-CVT for control of the Vacuum suction system have the same function and are used to connect to the AddOnDrive PCB or to the additional equipment.

## NOTE FOR CM2K:

Two UTP connectors on the CM2K module have the same function and are used to connect to the suction system module or to the additional equipment.

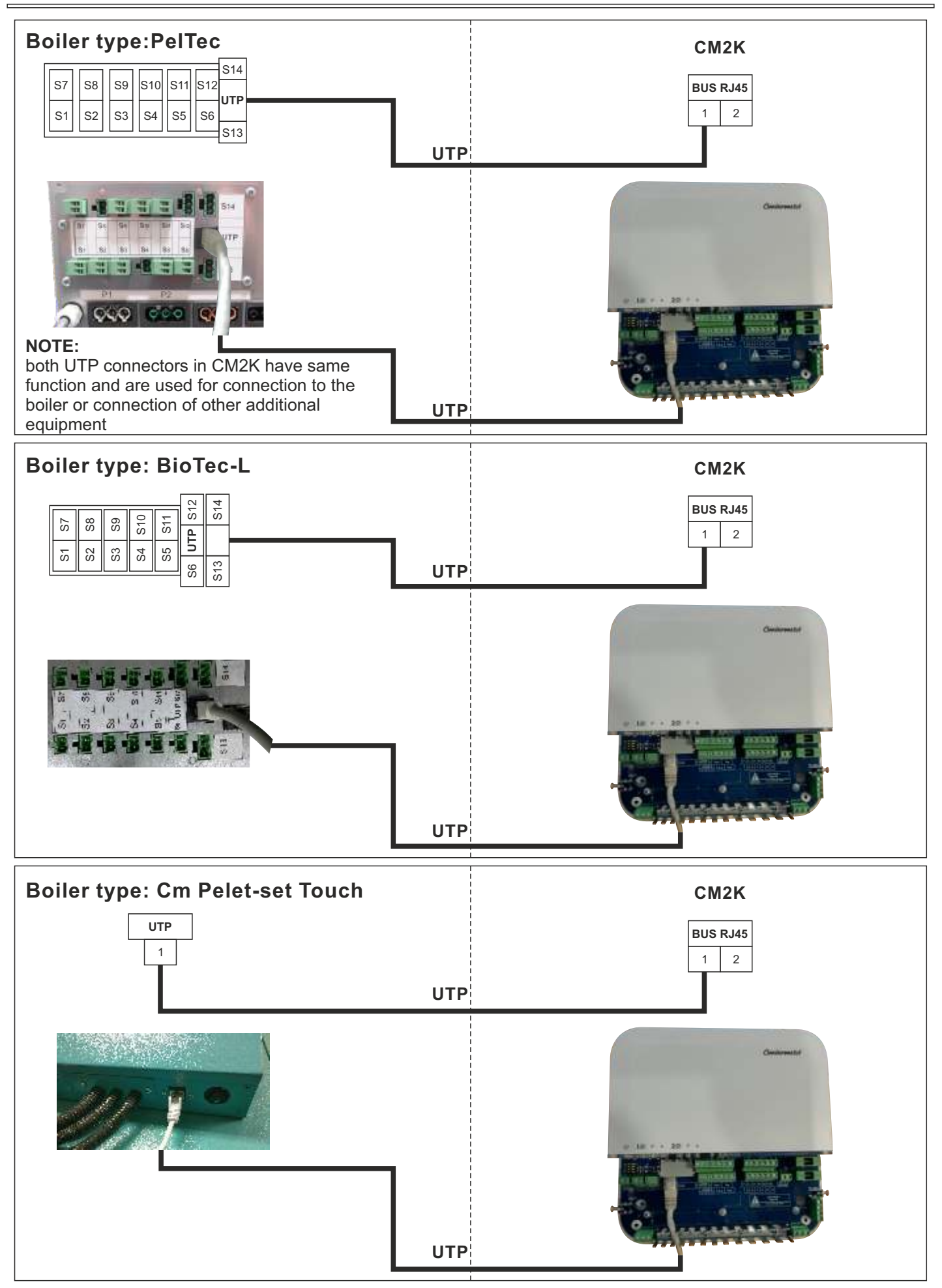

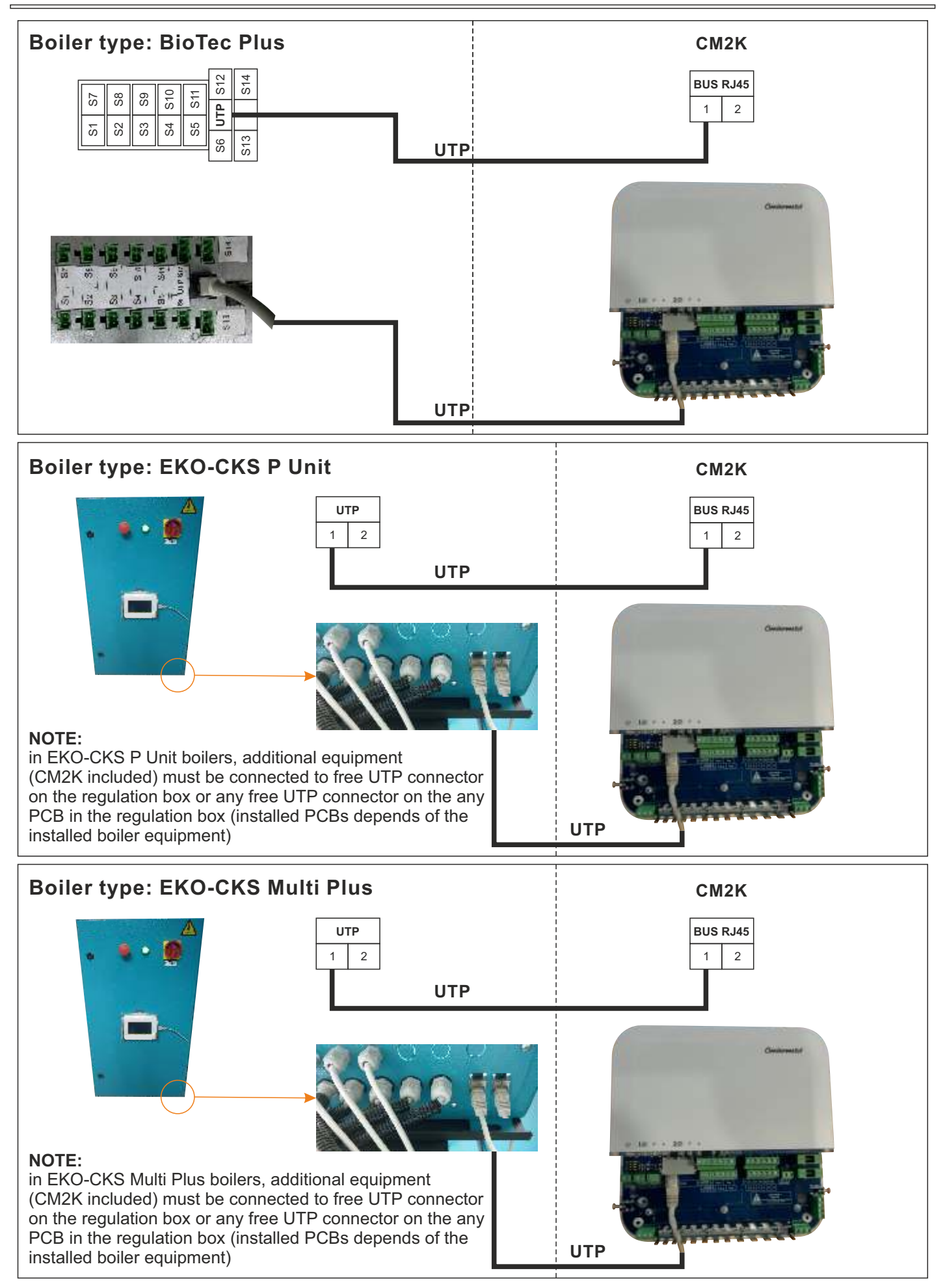

# **1.4. CONNECTING MORE CM2K MODULES**

Maximum up to 4 modules can be connected. Connection is done by UTP cables. UTP input/output 1 or UTP input/output 2 can be used (they both have same function, free connector is used for connection of next module or for connection of other additional equipment).

If there are more than 1 CM2K installed, in every module is necessary to set device address (0-4). Address is set by SW switches on the PCB of the module (below casing cover of the connection clamps). Order of connection is not important, circuit number is defined by module address with SW switches (every module must have different address, i.e. two devices can't have same address).

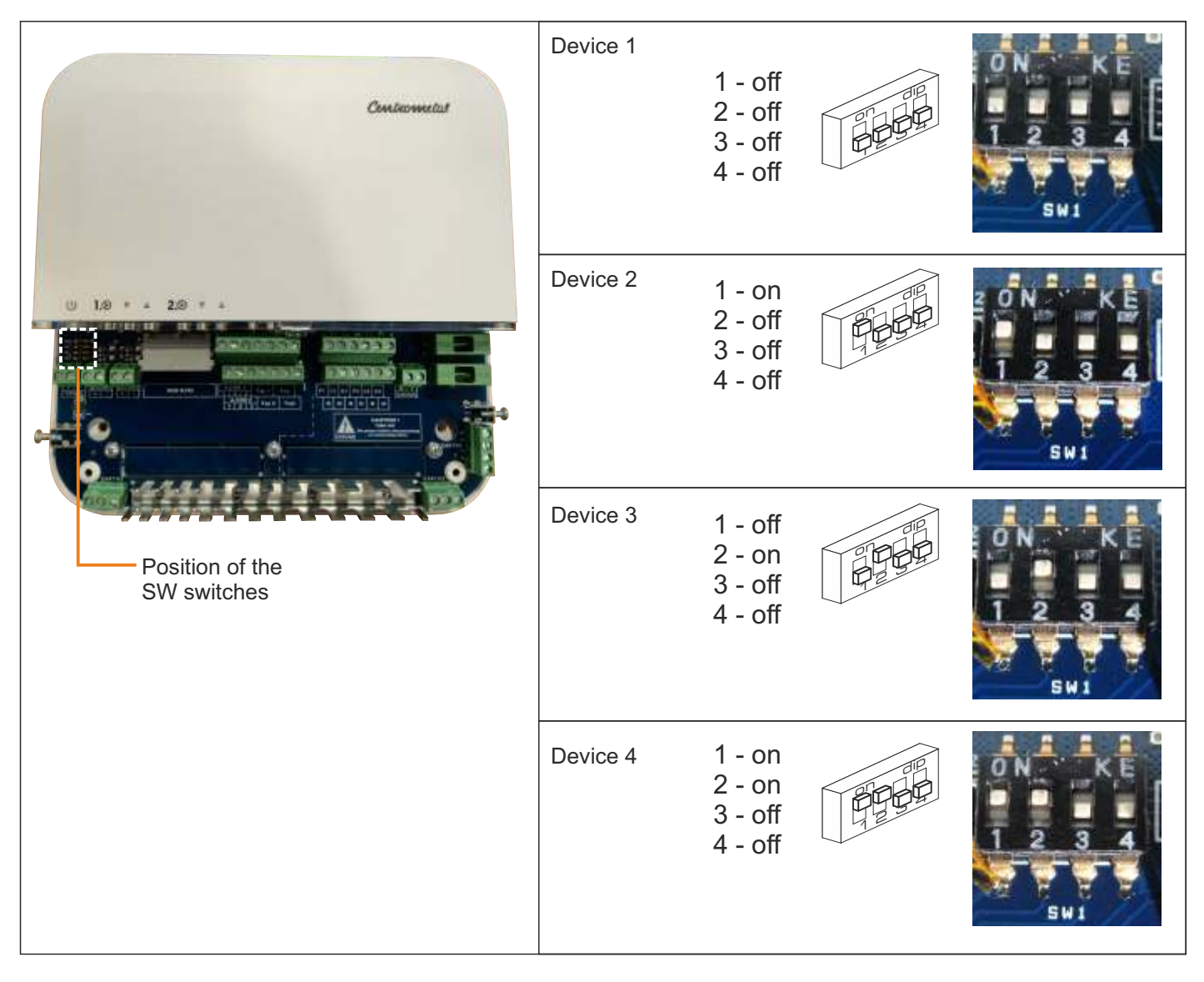

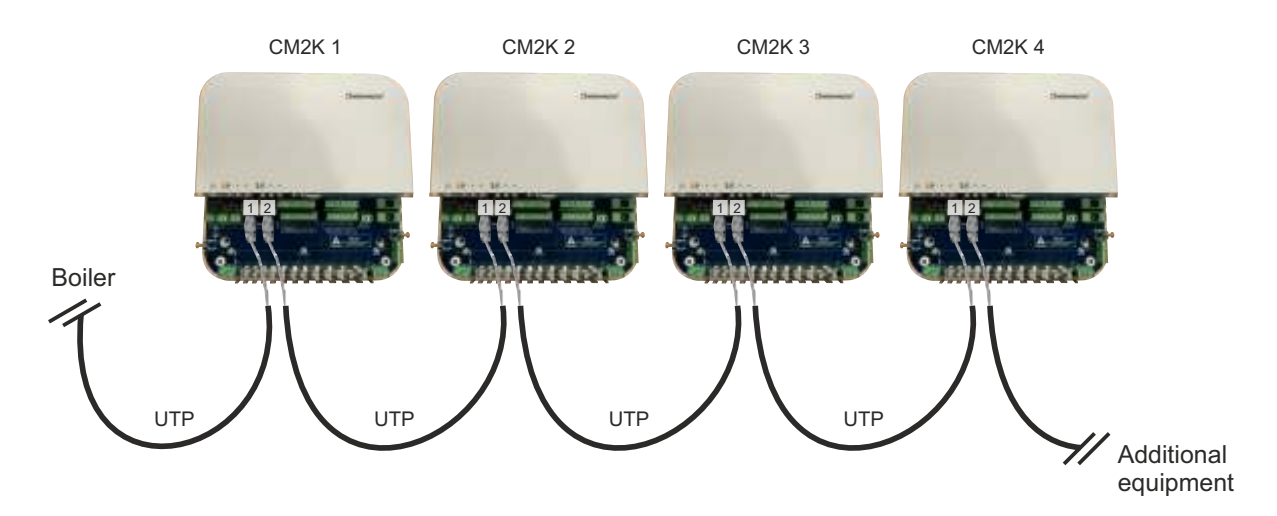

# 1.5. CONNECTION TO THE OTHER DEVICES (CM WIFI-BOX, CM-GSM, CMNET, CVT)

Connection is done with UTP cables. Every additional equipment device has 2 UTP connectors. Both UTP connector have same function. Devices can be connected in any order.

Example of connection:

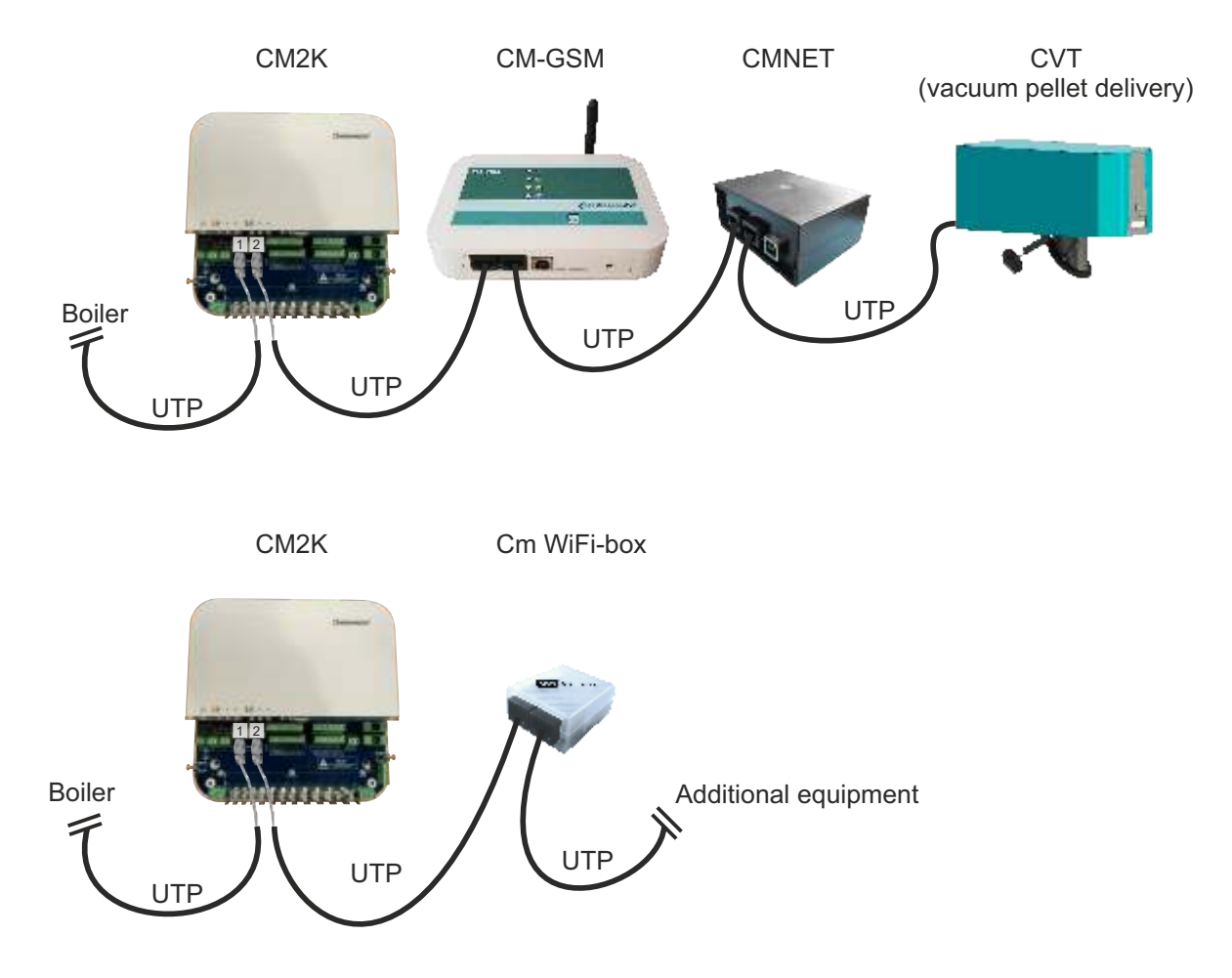

# **1.6. INPUTS AND OUTPUTS CONNECTION**

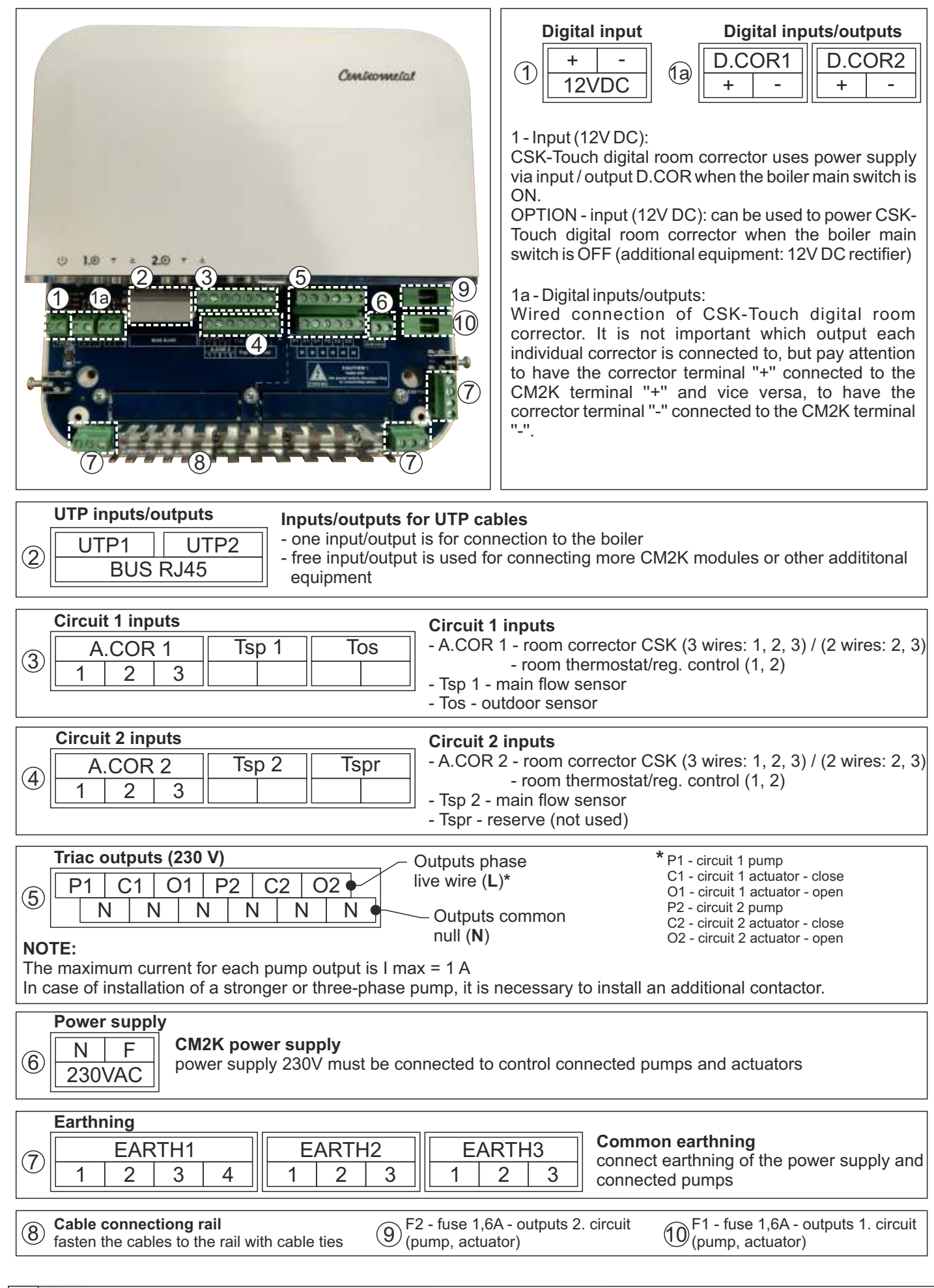

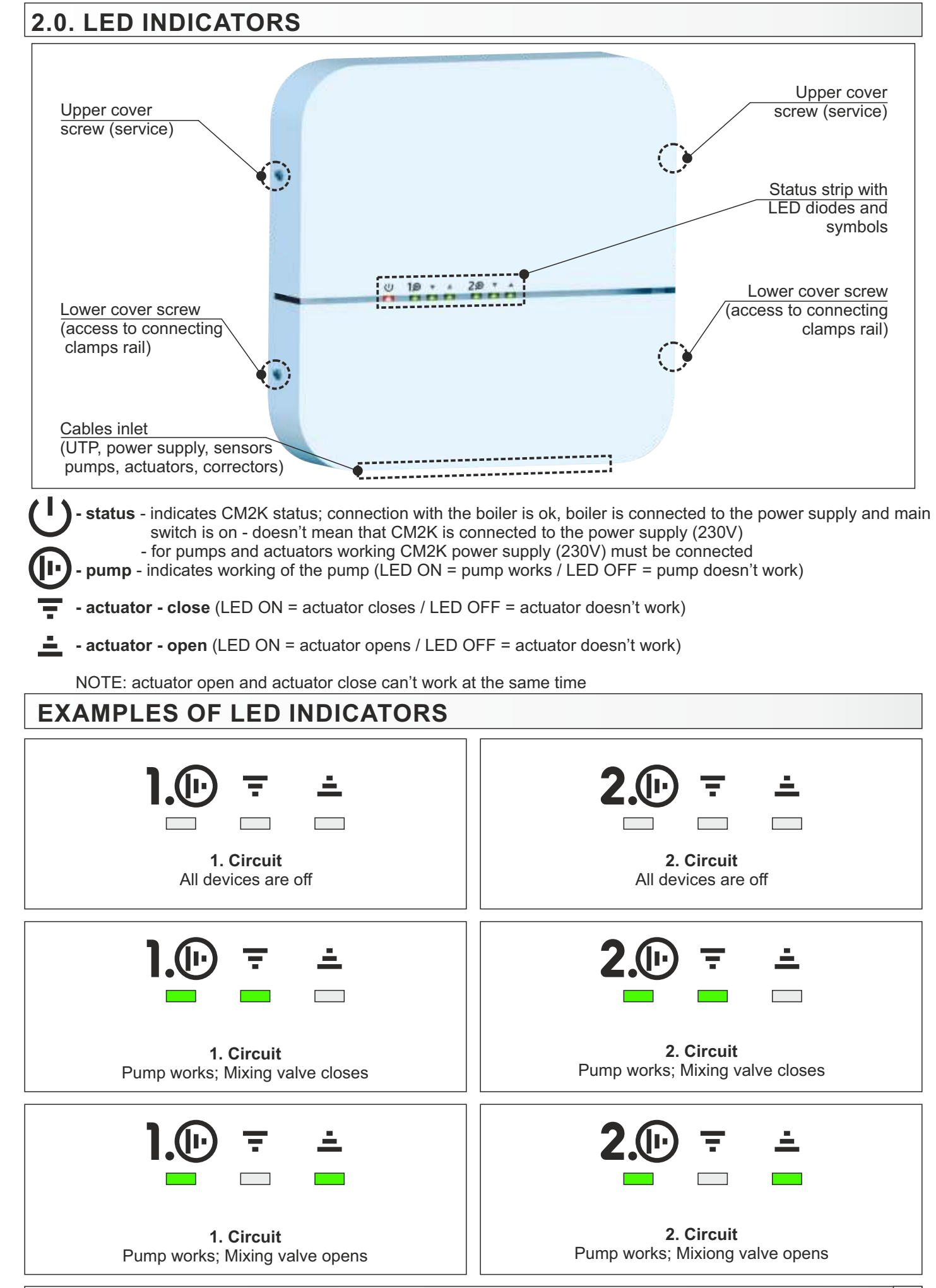

# **3.0. CONFIGURATIONS**

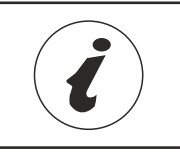

PelTec II Lambda, PelTec-Compact, ZVB II:

Configuration schemes you can find in the boiler's technical instructions, and the screen views in the technical instructions for the controller.

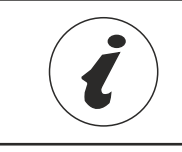

Peltec, BioTec-L, Cm Pelet-set Touch, BioTec Plus, EKO-CKS P Unit, EKO-CKS Multi Plus: Configuration schemes and the screen views you can find in the technical instructions for the controller.

Boiler configuration must be set in the Installation menu (under PIN) (only authorised technician can use it).

**PelTec II Lambda / ZVB II / BIO-SC / PelTec** - CM2K can be enabled only in configurations (schemes) that have accumulation (buffer) tank or hydraulic crossover.

**BioTec-L** - CM2K can be enabled in all configurations (schemes) because all have accumulation (buffer) tank.

**Cm Pelet-set Touch** - CM2K can be enabled in all configurations (schemes) because all have accumulation (buffer) tank, hydraulic crossover or 4-way mixing valve.

BioTec Plus - CM2K can be enabled in all configurations (schemes) because all have accumulation (buffer) tank.

**EKO-CKS P Unit** - CM2K can be enabled in all configurations (schemes) because all have accumulation (buffer) tank or hydraulic crossover.

**EKO-CKS Multi Plus** - CM2K can be enabled in all configurations (schemes) because all have accumulation (buffer) tank.

# Example of configuration (scheme) selecting: PelTec II Lambda / ZVB II

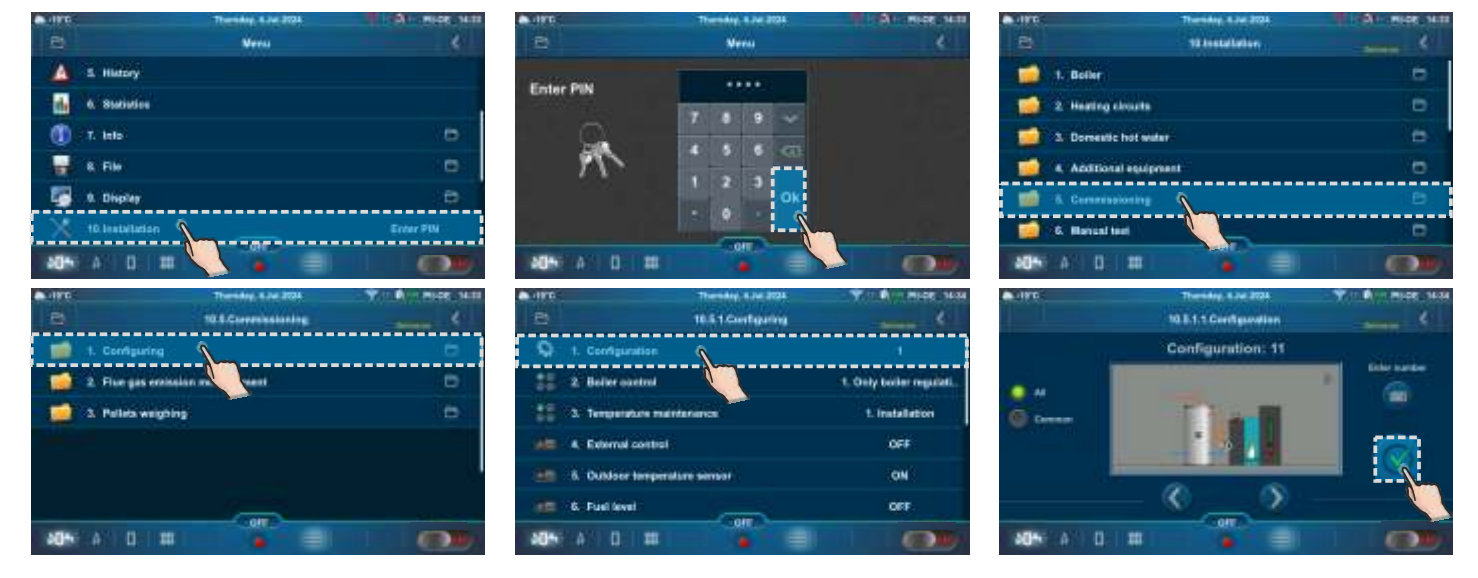

Example of configuration (scheme) selecting: PelTec

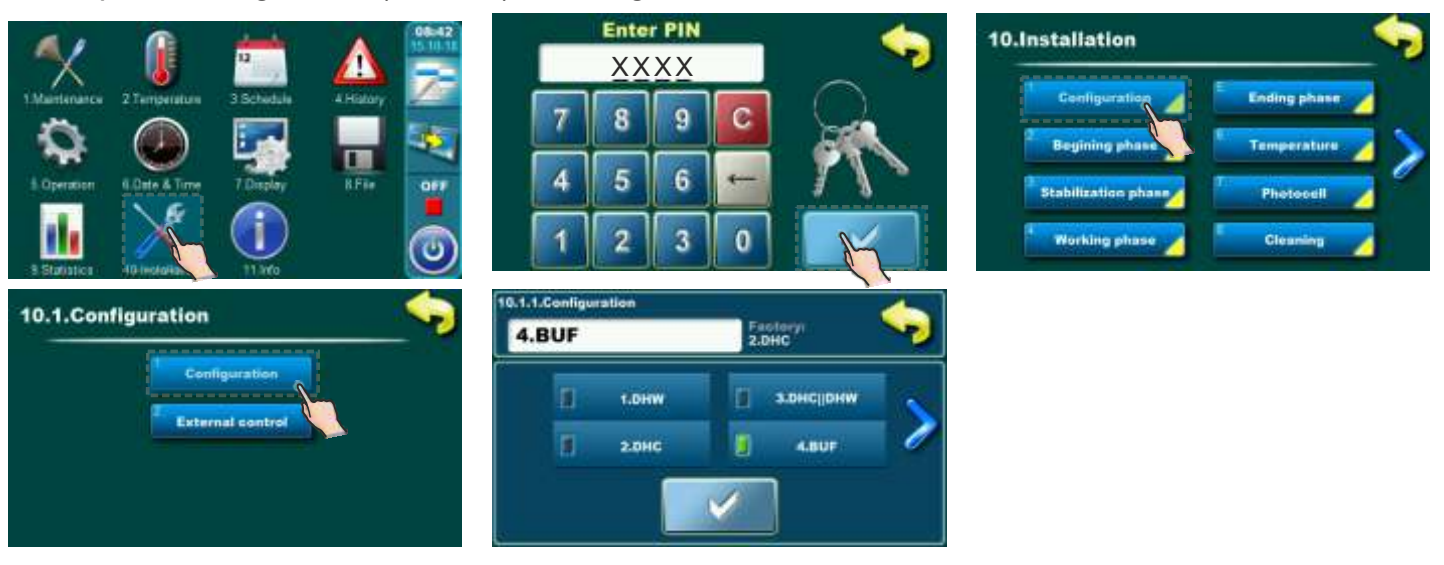

# 4.0. SELECTING THE NUMBER OF CM2K MODULES

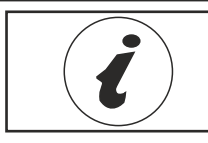

Display order and ordinal numbers in regulation don't have to match exactly to this instructions. They depend of the configuration, firmware version and setting of the regulation.

CM2K can only be enabled on by an authorized service technician in the Installation menu (PIN). CM2K regulator is activated when the number of CM2K modules is selected (every module can control 2 circuits).

# NOTE: after enabling any of CM2K modules (2 circuits), it is necessary to select heating type for each circuit. After that, circuit is activated and settings for it will be displayed.

Example of CM2K module selection: PelTec II Lambda / PelTec-Compact / BIO-SC / ZVB II (1xCM2K - 2 circuits)

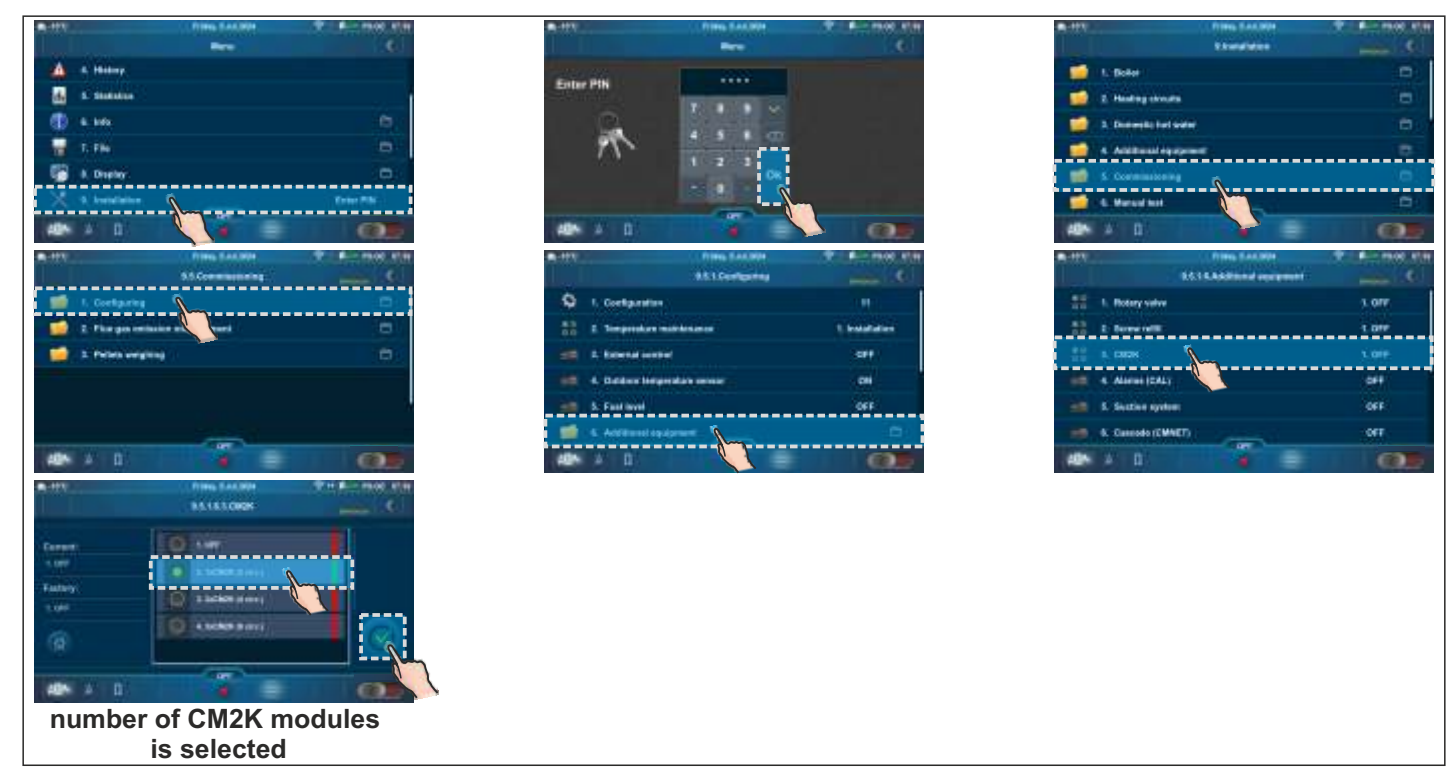

By selecting number of CM2K modules, option REGULATOR / CM2K is enabled (activated) and in the main menu Regulator/CM2K menu icon will be displayed. User can use this menu to monitor and adjust some of the parameters.

Example of CM2K module selection: PelTec (1xCM2K - 2 circuits)

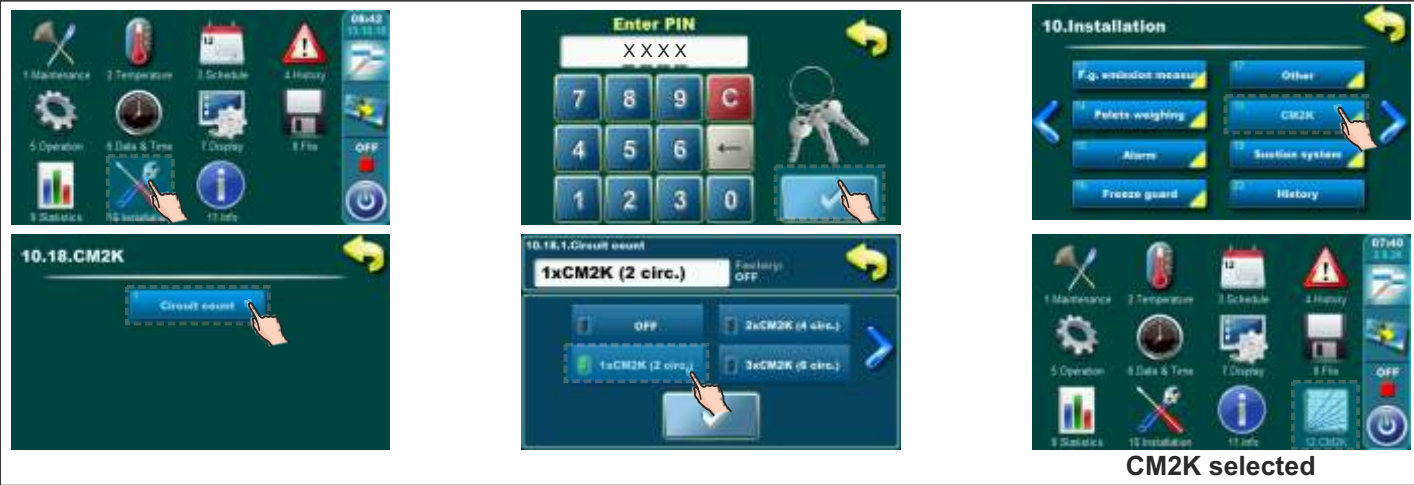

Example of CM2K module selection: BioTec-L (2xCM2K - 4 circuits)

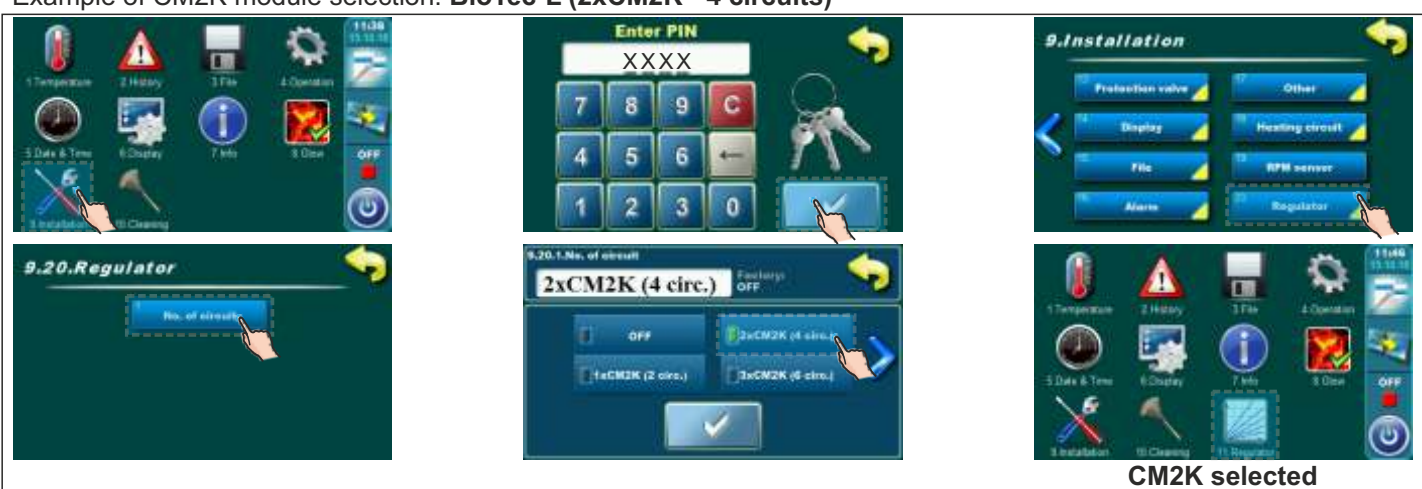

Example of CM2K module selection: Cm Pelet-set Touch (1xCM2K - 2 circuits)

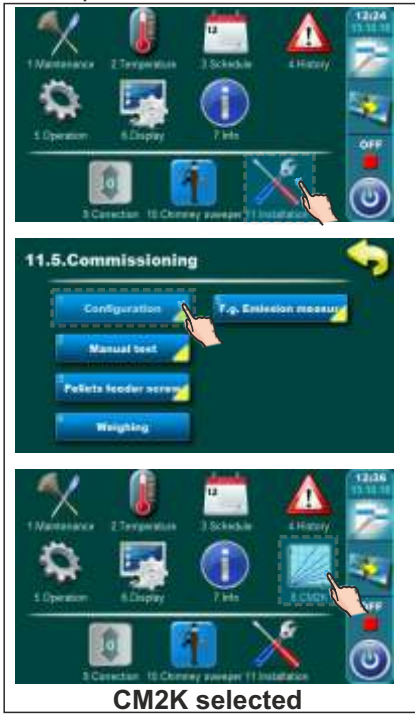

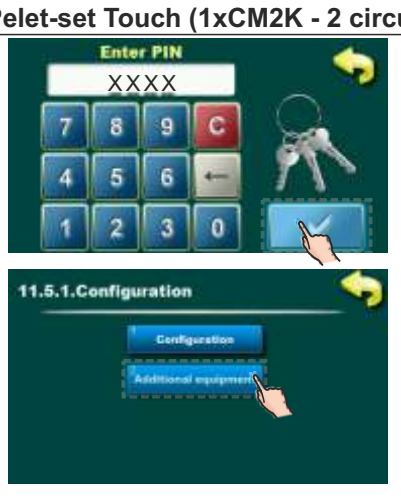

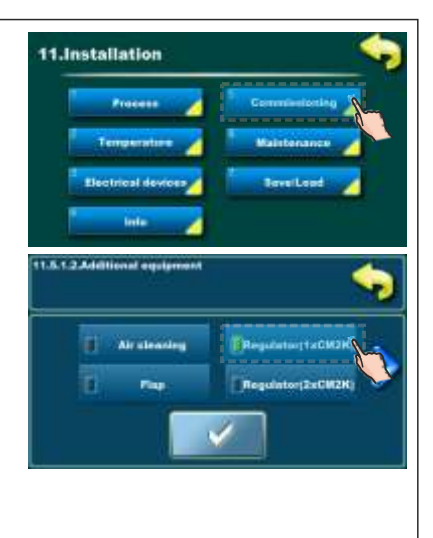

Example of CM2K module selection: BioTec Plus (1xCM2K - 2 circuits)

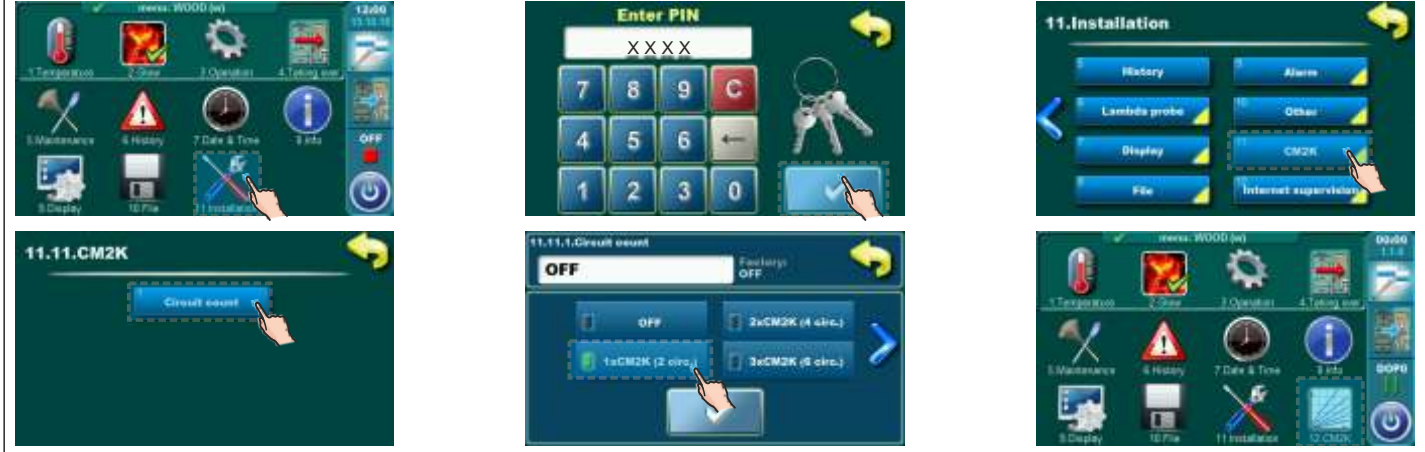

**CM2K** selected

Example of CM2K module selection: EKO-CKS P Unit (1xCM2K - 2 circuits)

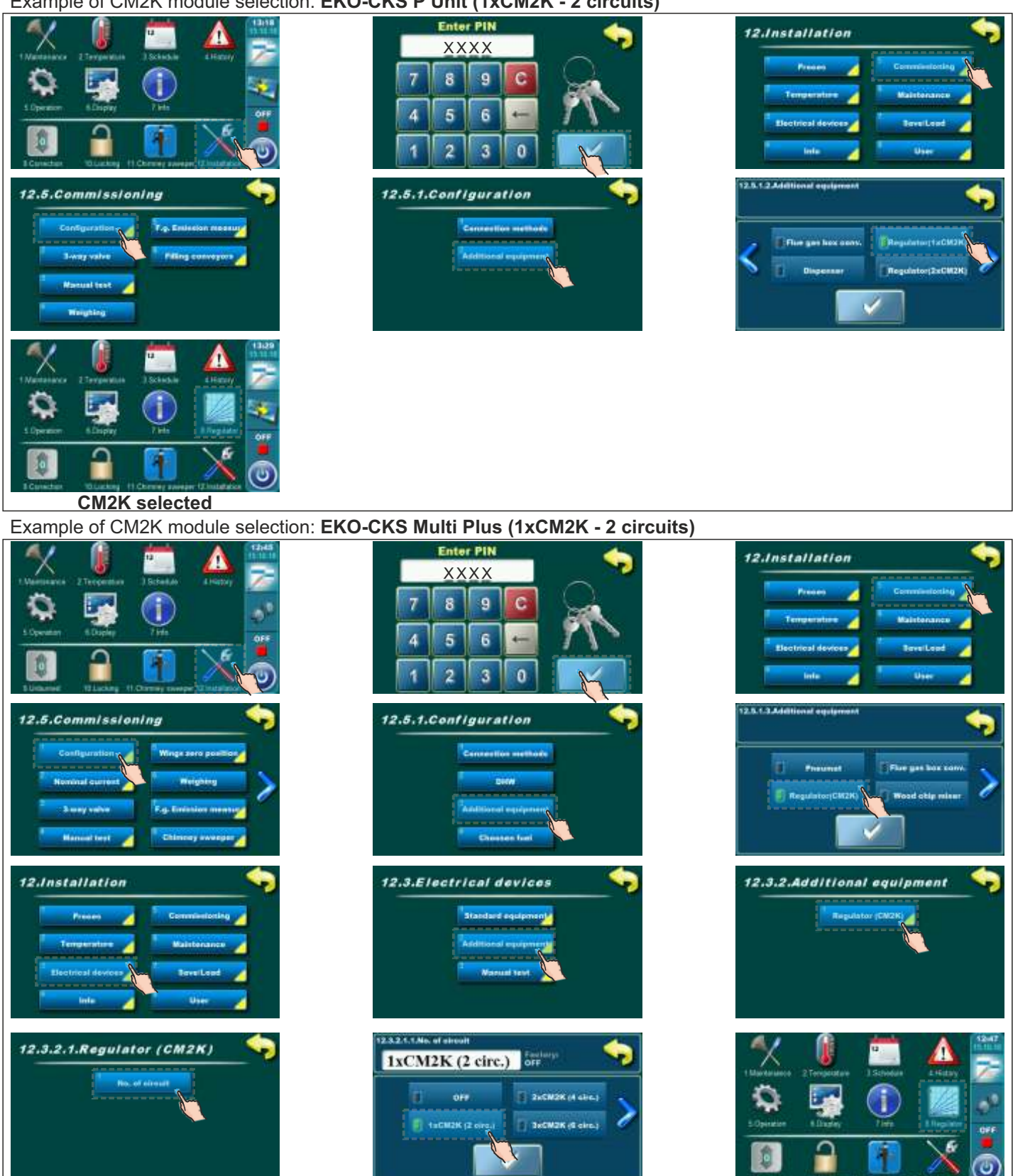

CM2K selected

# 5.0. CM2K CIRCUITS CONFIGURING

After selecting the number of CM2K module, it is necessary to configure the CM2K circuits, i.e. select the heating type for each circuit (configured by an authorized service technician in the **Installation menu (PIN)**). After that, submenus of Heating circuits (CX) Circ Y will appear in the main menu under "Heating circuits" and/or "Domestic hot water" (in the submenus, the user can activate or deactivate heating circuits and adjust certain parameters).

Example of CM2K configuring: **PelTec II Lambda**, **PelTec-Compact**, **ZVB II**, **BIO-SC (1xCM2K - 2 circuits)** (the same principle applies to other boilers)

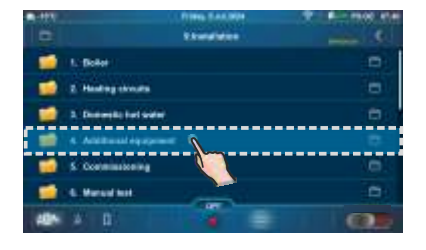

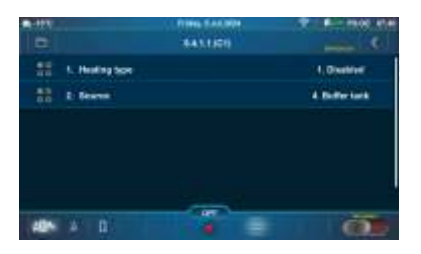

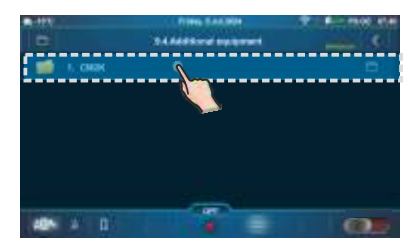

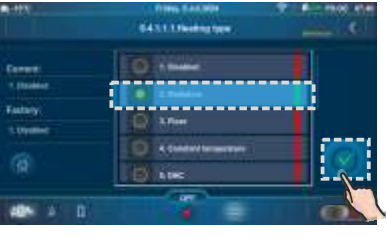

heating type is selected

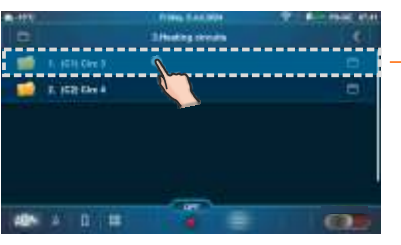

**CM2K** enabled

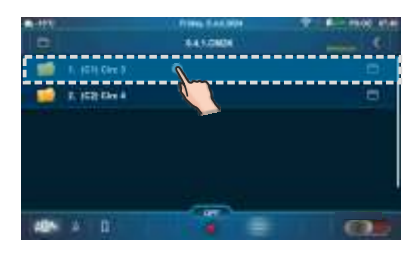

| <b>-</b> 111 | Frank SALMA               | P 8 - 1946 9141 |
|--------------|---------------------------|-----------------|
|              | 11/09                     |                 |
| -            | I. HEHL GIVE D            | 04              |
| -            | 2. Pump DPF               |                 |
|              | 3. Depresent temperature  | 38.010          |
| - Û          | 4. Might most temperature | 18.010          |
| 88           | S. Daping to support of   | 1,7461          |
|              | 4 Telef                   |                 |
| (40*         | × 0 💷 🖌 🖶                 | 63.5            |

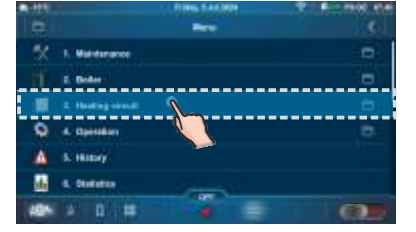

# 6.0. MANUAL TEST

In this menu all outputs to the connected devices (pumps/actuators) can be manually tested. Every circuit can be separately tested.

# 6.1. PelTec II Lambda / PelTec-Compact / BIO-SC / ZVB II

### Example of manual test menu:

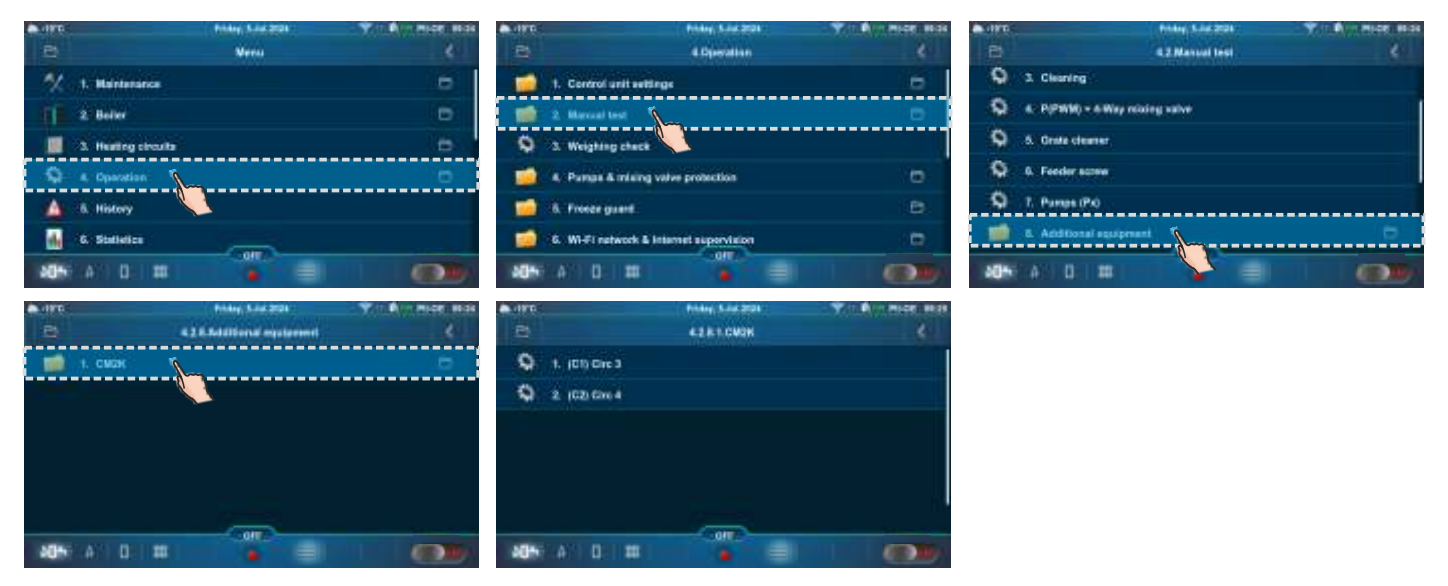

# Examples:

Radiators/Constant temperature Floor Floor

# DHW S46K12002 MONA D A B OFFICE

It is necessary to press the "ON" button next to the symbol of the pump/valve for which you want to check whether it is running. The pump symbol will start to rotate and button will light up green. After pressing the "OFF" button, the pump will stop operating.

If you want to check the valve, first it is necessary to turn on the opening of the valve (Open! "ON"), turn off the opening of the valve (Open! "OFF") and then turn on the closing of the valve (Close! "ON") and turn off the closing of the valve ( Close! "OFF"). When the option is turned on, the pump symbol will rotate on the screen or an arrow will be displayed.

START

# 6.2. PelTec / Cm Pelet-set Touch / BioTec-L / BioTec Plus / EKO-CKS P Unit/ EKO-CKS Multi Plus

Depending of the number of enabled circuits, manual test for each circuit is shown.

## Example of manual test menu:

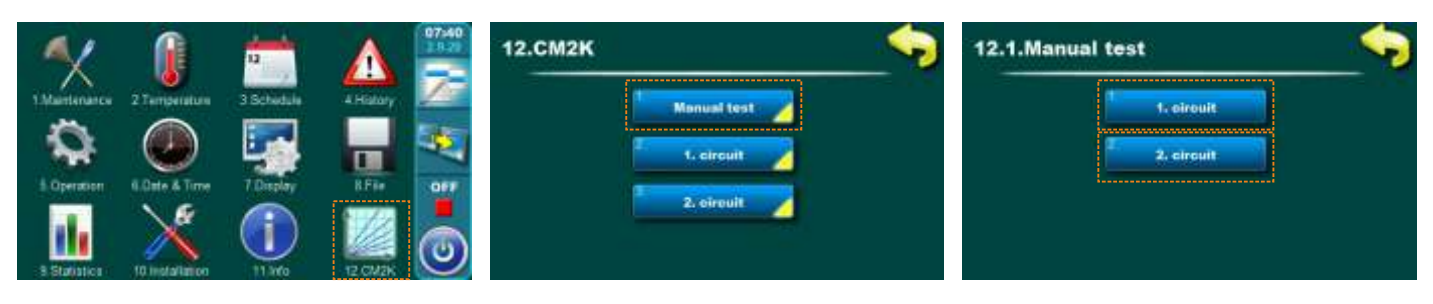

# Example:

Radiator/Floor/Const. temp.

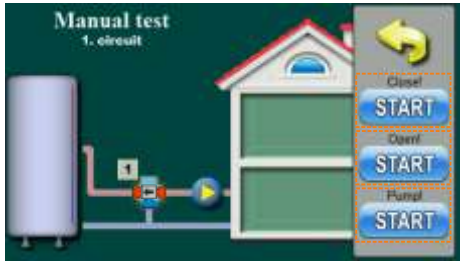

# NOTE:

DHW

Manual test

1

- By pressing the button START, pump or valve actuator opening/closing is started and this button becomes STOP

START

Recirculation

Manual test

- by pressing the button STOP, pump or valve actuator opening/closing is stoped and this button becomes START
- with this options, demand for work of output/connected device is manually started, but is neccesary to check if outputs is actualy activated and device is actualy working.

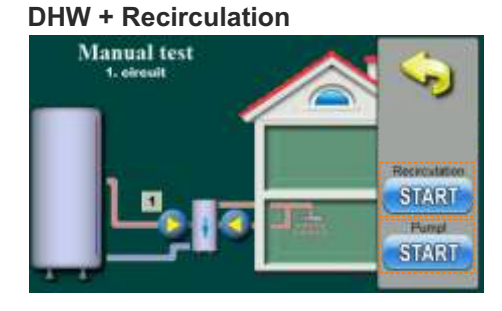

# Technical instruction CM2K

# 7.0. CM2K VIEW

On the boiler screen, it is possible to monitor the operation of the activated and adjusted (set) options of the CM2K module (type of circuit: Radiators / Floor heating / Constant temperature / DHW / Recirculation / DHW+Recirculation; set temperature, measured temperature, pump operation, actuator operation, switching time (schedule), operating regime...).

# 7.1. PelTec II Lambda / PelTec-Compact / BIO-SC / ZVB II

# 7.1.1. CM2K VIEW SELECTION

To access CM2K options overview, it is necessary to press the icon which is located on the bar "Shortcuts to different screens" (a new screen with CM2K view will appear). If several CM2K are enabled, it is possible to change the view of CM2K modules (circuits) on the "Heating screen (PII-GE) (PC-GE)..." if you press the button (one screen corresponds to one CM2K, i.e. to two circuits). To return to the "Main screen (PII-OE), (PC-OE)..." it is necessary to press the icon or swipe right to the "Main screen (PII-OE), (PC-OE)..."

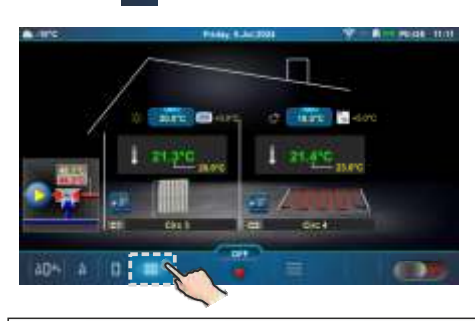

# 7.1.2. CIRCUIT TYPES

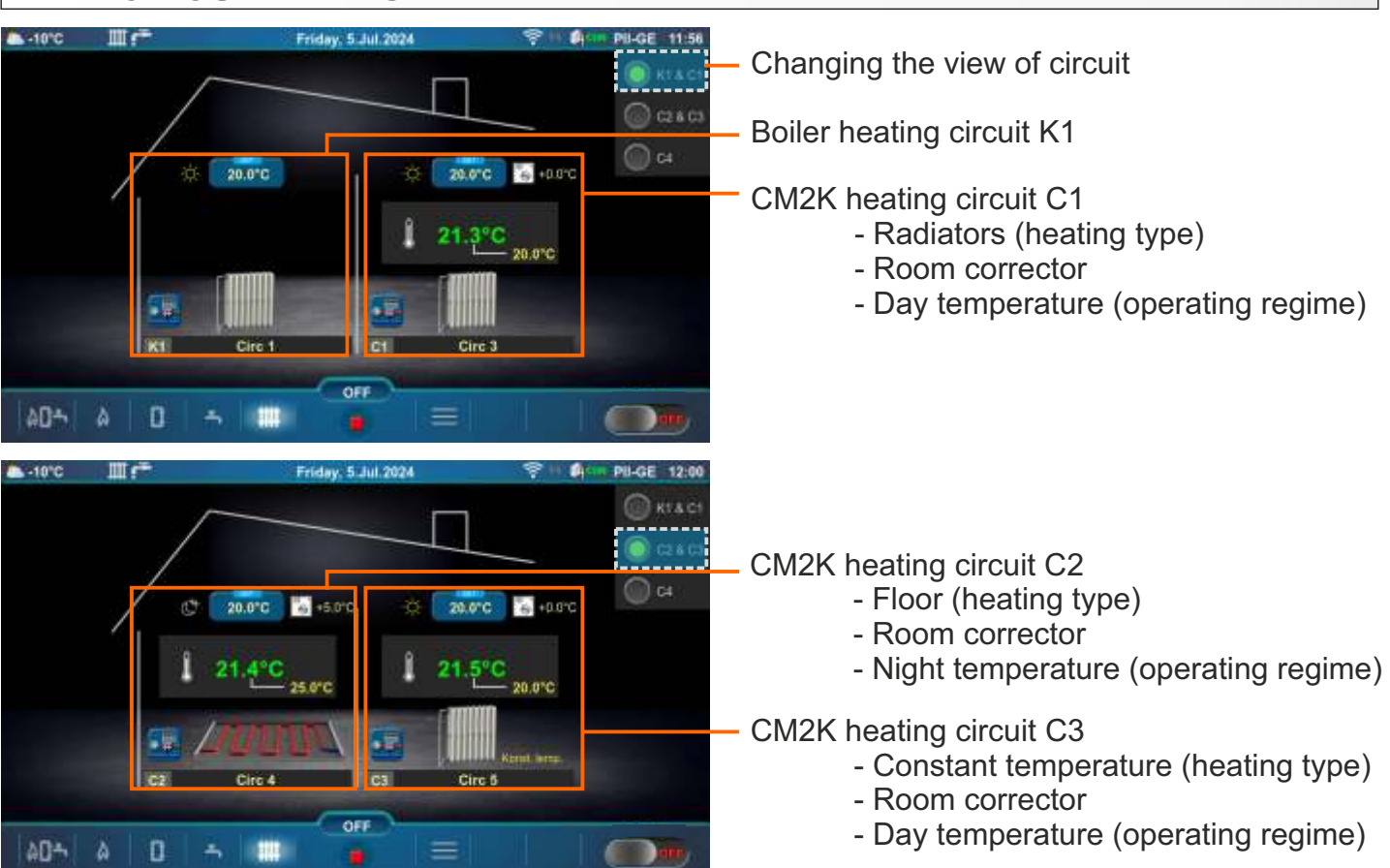

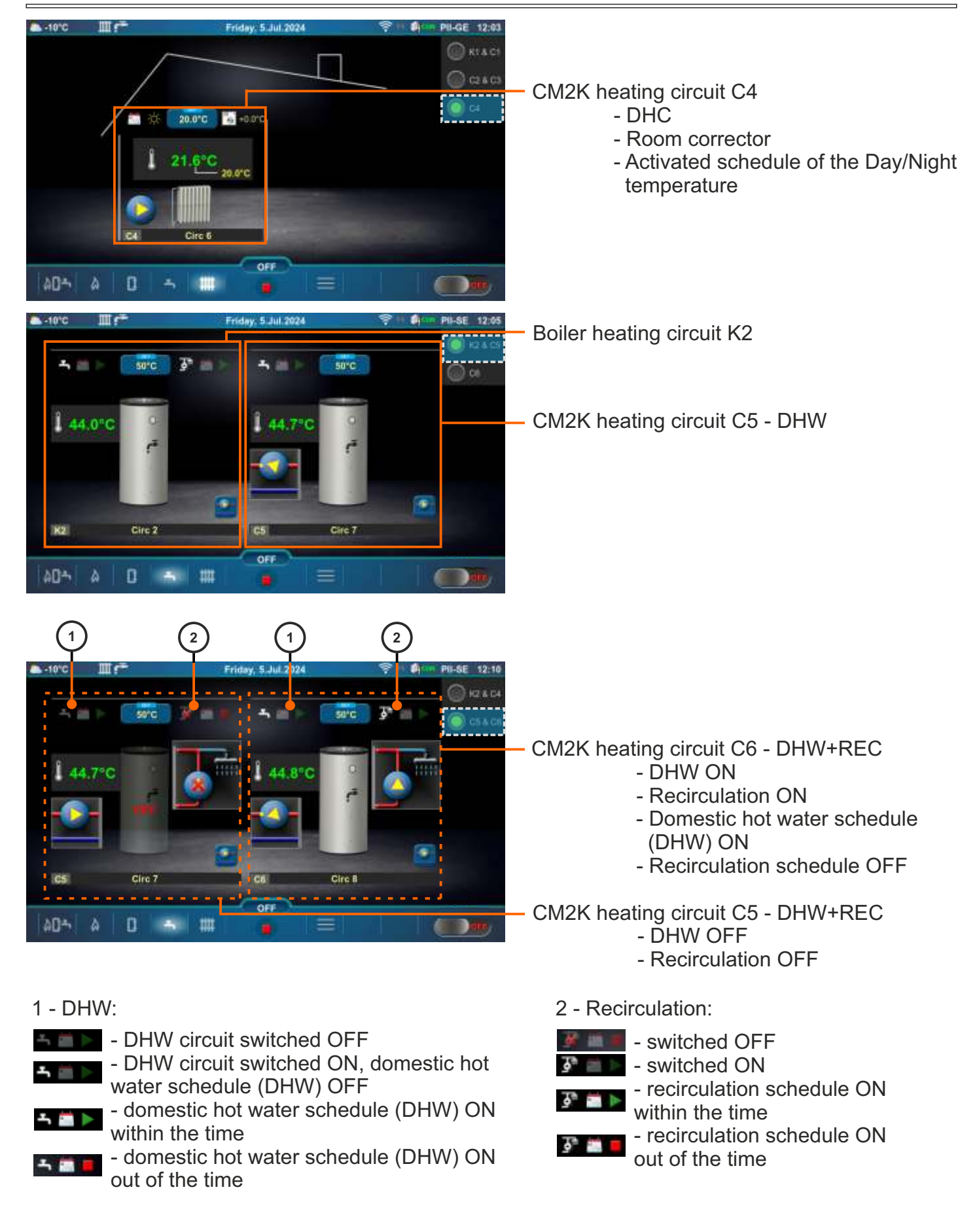

# 7.1.3. SYMBOLS ON THE "HEATING SCREEN"

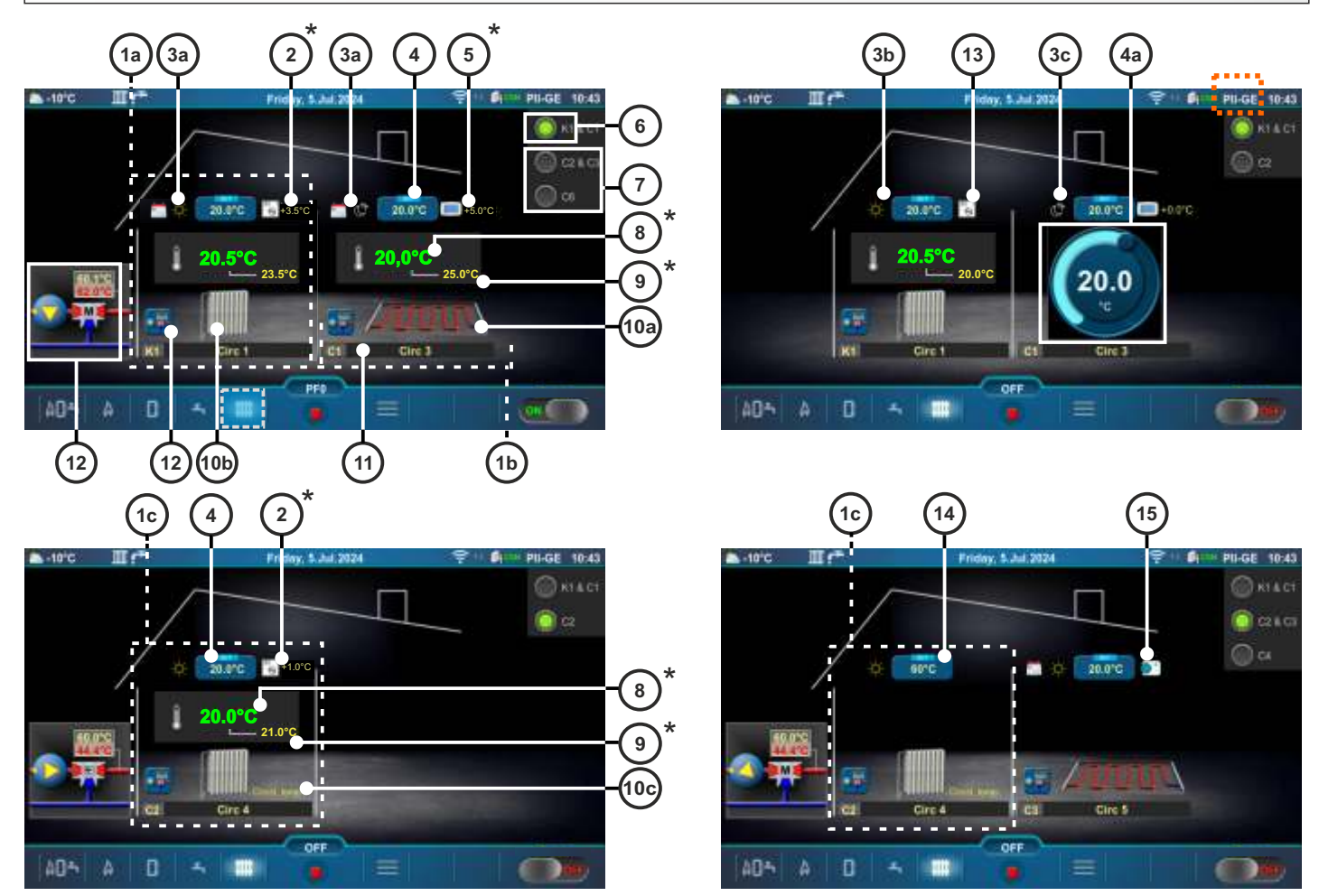

Heating screen (PII-GE), (PC-GE)...

- 1a Boiler heating circuit K1 (Radiators Heating type is selected)
- 1b CM2K Heating circuit C1 (Floor Heating type is selected)
- 1c CM2K Heating circuit C2 (Constant temperature Heating type is selected)
- 2 Room temperature corrected with room corrector (3 wires) (CSK) (additional equipment) (instead of label 2 can be label 5)
- 3a Activated schedule of the Day/Night temperature
- 3b Day temperature is selected
- 3c Night temperature is selected
- 4 Button for setting the room temperature
- 4a Button for quick adjustment of the set room temperature (it is activated by pressing the Button for setting the room temperature)
- 5 Room temperature corrected with digital room corrector (CSK-Touch) (additional equipment) (instead of label 5 can be label 2)
- 6 Boiler heating circuit

22

- 7 CM2K heating circuits (CM2K-additional equipment)
- 8 Measured room temperature
- 9 Set room temperature + correction
- 10a Symbol of floor heating
- 10b Symbol of radiator heating
- 10c Symbol of constant temperature
- 11 Heating circuit symbol ((K1, (K2) boiler heating circuits), (C1...C8 CM2K heating circuits)) and custom selected heating circuit name
- 12 Shortcut button 3-way mixing valve with pump, main flow set temperature and measured temperature
- 13 Room corrector (CSK) with 2 wires
- 14 Button for setting the main flow temperature (setting/changing the temperature is possible if the Button for setting the main flow temperature is pressed)
- 15 Room thermostat / Reg. control (thermostat that switches the heating circuit pump on/off)

\*The symbols will be shown only if corrector is selected in the heating circuit.

# 7.2. PelTec / Cm Pelet-set Touch / BioTec-L / BioTec Plus / EKO-CKS P Unit/ EKO-CKS Multi Plus

# 7.2.1. CM2K VIEW SELECTION

To access CM2K options view press button in a on main screen (there will be new window with CM2K view or tools menu with additional button for CM2K view and other additional equipment buttons). To go back to main menu press button if or to cycle between views press is 1 there is more than one CM2K installed, in CM2K view, views between CM2K modules (circles) can be changed by pressing builtons is one view is one CM2K, i.e. two circuits).

### Example: PelTec

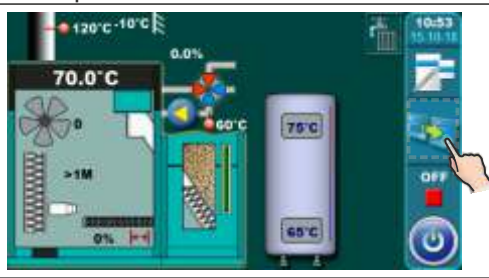

## Example: BioTec-L

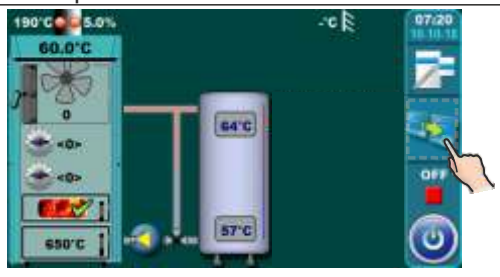

# Example: Cm Pelet-set Touch

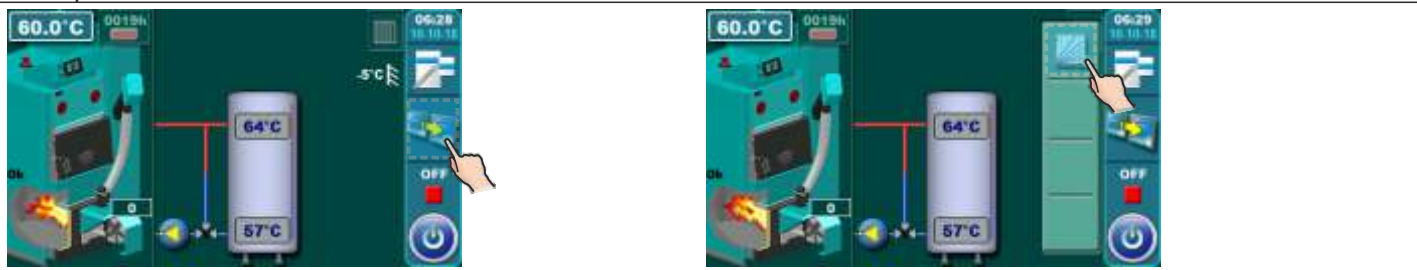

## Example: BioTec Plus

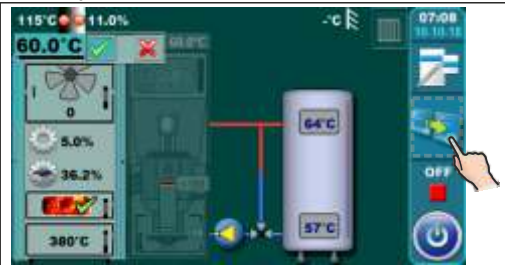

## Example: EKO-CKS P Unit

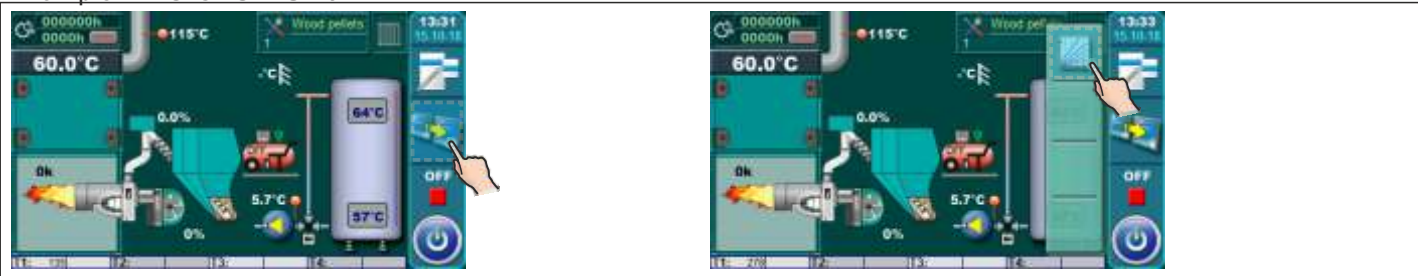

CM2K view, PelTec/Cm Pelet-set Touch/BioTec-L/BioTec Plus/EKO-CKS P Unit/EKO-CKS Multi Plus

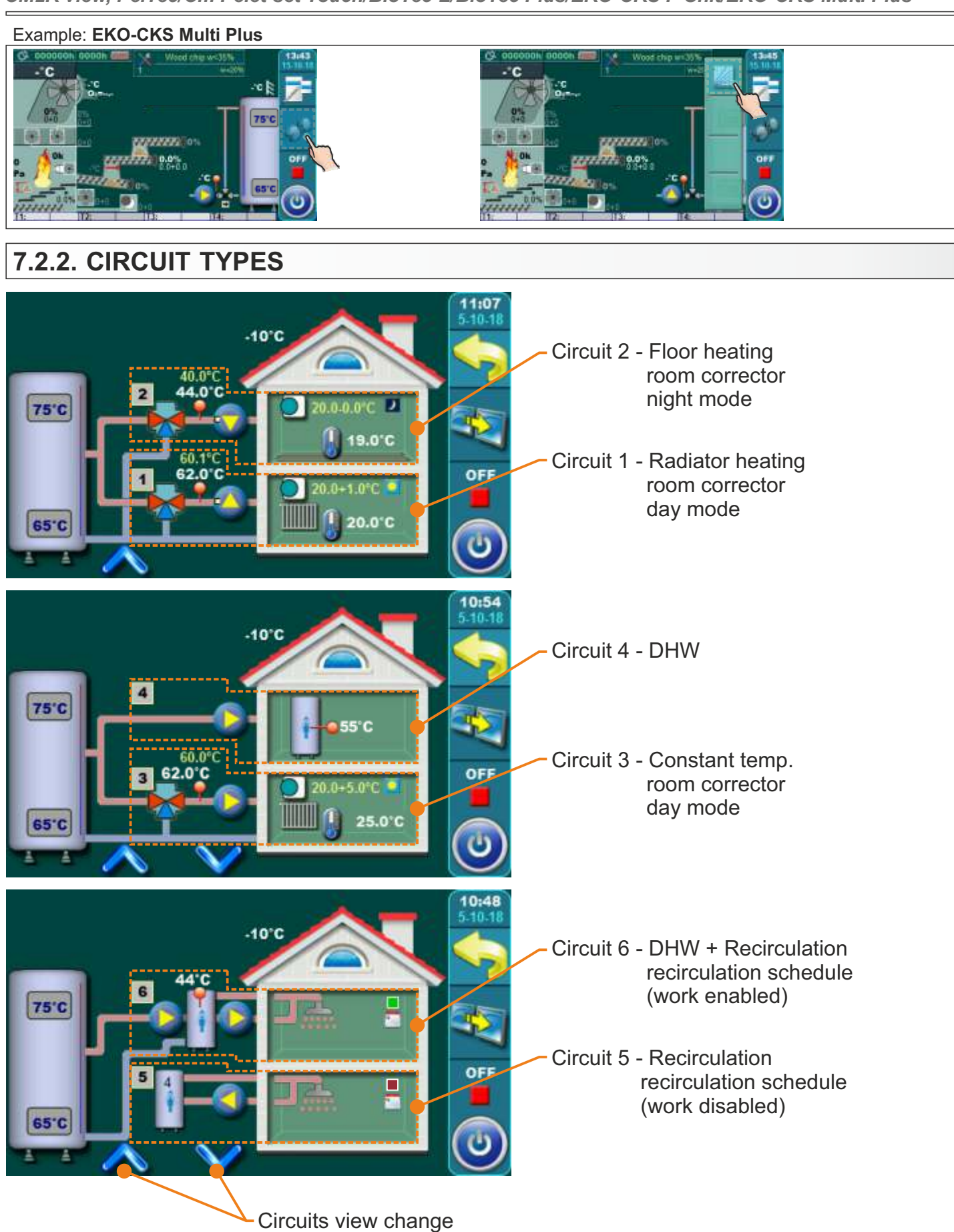

# 7.2.3. CM2K VIEW EXAMPLES

1. circuit - radiator heating / room corrector / day mode (with schedule) 2. circuit - floor heating / room corrector / night mode 8 2 3 9 (17) 1 4 5 6 7 (16) 10) (11)(12)(13)(14) 11:07 5-10-18 (21)0 40.0°C 44.0 C 2 ) 44°C 75°C r 19.0°C 62 0°C OFF 20.0°C 65°C 9)10(11)12(13)14(15) 6 7 (8) (18) 2 3 5 1 4 1 - circuit number 12 - corrector correction setting 13 - measured rooom temp. 2 - mixing valve with actuator 3 - actuator working indication 14 - work mode indication 4 - measured main flow temp. 15 - schedule/work enabled/disabled indication 5 - calculated main flow temp. 16 - measured outdoor temp. 6 - pump working demand indication 17 - measured accumulation tank upper temp. 18 - measured accumulation tank lower temp. 7 - pump 8 - room corrector 19 - indication of DWH tank with enabled recirculation 20 - measured DHW (domestic hot water) tank temp. 9 - circle heating type 21 - measured CRO (hydraulic cross over) temp. 10 - set room temp. 11 - room temp. indication 5. circuit - Recirculation / Recirculation enabled (by schedule) 3. circuit - constant temp. / room corrector / day mode 6. circuit - DHW + Recirculation / Recirculation disabled 4. circuit - DHW (by schedule) (20 9 9 15 9 10°C 10"0 4 75°C 75°C OFF OFF 25.0'0 65'C 65°C 9 (15) 19 9 14 Technical instruction CM2K 25

# 8.0. SETTING CM2K MODULE

Initial settings of operating parameters for CM2K module must be performed by an authorized service technician because module activation (enabling) and certain setting parameters are under **Installation** menu (PIN).

**NOTE:** next to each parameter it will be marked whether it can be changed by the service technician and the user (S/K) or only by the service technician (S).

# 8.1. PelTec II Lambda / PelTec-Compact / BIO-SC / ZVB II

**EXAMPLE:** view of the **CM2K** menu under **Installation** menu (PIN) - parameters marked (S/K) will also be displayed in the main menu under "Heating circuits" or/and "Domestic hot water" and available for setting by the user.

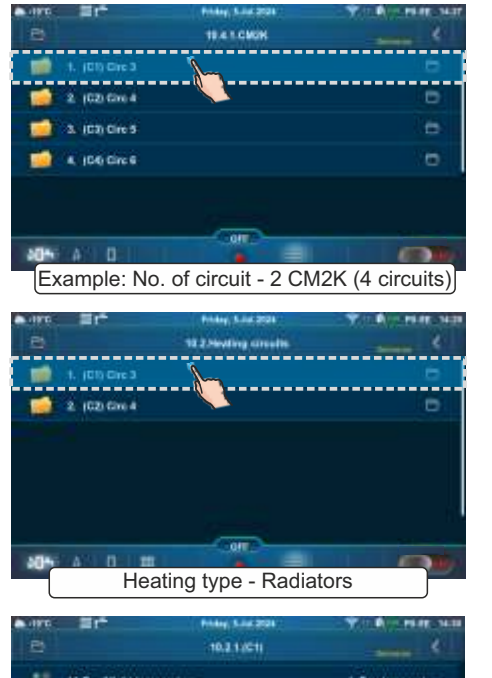

|     | 10.2.1251                           |                    |
|-----|-------------------------------------|--------------------|
| -   | 11. Day Night temperature           | 1. Day temperature |
|     | 12.1004 1                           |                    |
|     | 12. Table 2                         |                    |
| ۲   | 14. Transition Time                 | 36665              |
|     | 15. Minimal buffer tank temperature | 20°C               |
| 304 |                                     |                    |
|     | Heating type - Radiators            | s                  |

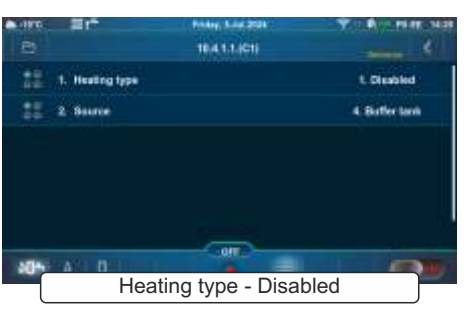

10.3 1901

Heating type - Radiators

077

08.1

1.0

1.0

(CI) Circ 3

ú.

÷

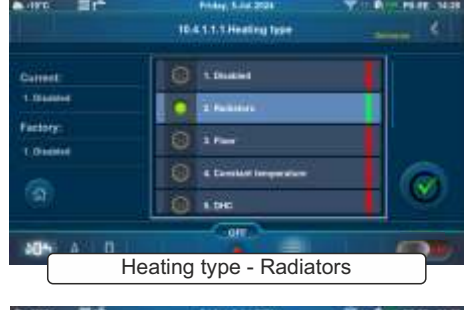

| . (IPTG | = 1°               | Privacy, 5-Jul 2024 | TO BOT PARE NO     |
|---------|--------------------|---------------------|--------------------|
| B       |                    | 10.2.1901           |                    |
| - 10    | 6, Control cost    | ndert s             | 1.0                |
| -       | T. Pany OFF        |                     |                    |
| 10      | 6. Radiator maxim  | ut temperature      | 90°C               |
|         | 9. Day room temp   | anter a             | 20.8°C             |
|         | 10. Night room tem | paraturo            | 20.010             |
| 33      | 11.DxpNighttemp    | entire              | 1. Day temporature |
| 204     | AC 0 1 10          |                     | 100 M              |
|         | Heat               | ting type - Radia   | itors              |
|         |                    |                     |                    |

# 8.2. PelTec / Cm Pelet-set Touch / BioTec-L / BioTec Plus / EKO-CKS P Unit/ EKO-CKS Multi Plus

After enabling the CM2K module in main menu new icon (menu) **Regulation/CM2K** will appear. Under this menu user can adjust certain parameters of heating circuits.

**EXAMPLE:** view of the **CM2K** menu under **Installation** menu (PIN) - parameters with **(S/K)** mark will be displayed also under **CM2K** menu in the main menu so user can adjust them.

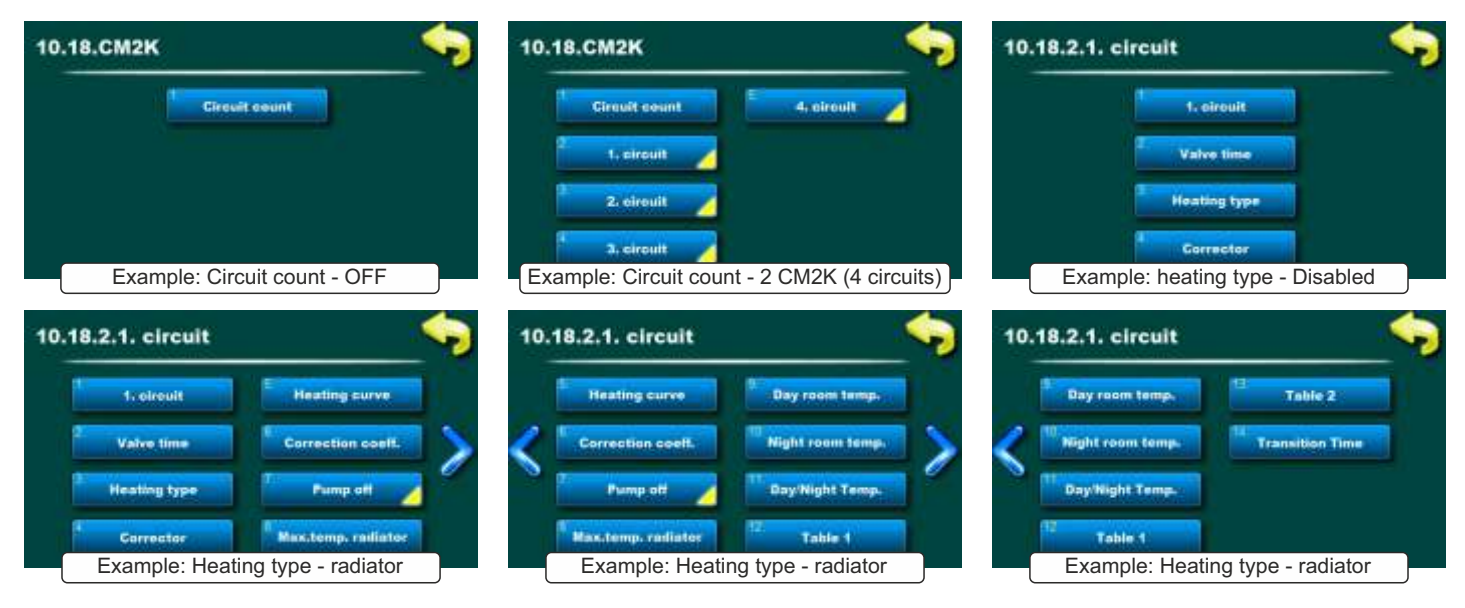

# 9.0. DESCRIPTION AND VALUES OF THE PARAMETERS BY HEATING CIRCUIT TYPE

# 9.1. PelTec II Lambda / PelTec-Compact / BIO-SC / ZVB II

# NOTE:

- the display of certain parameters in the heating circuit depends on: the corrector (if exist in the heating circuit) and selected type of corrector

(CX) Circ Y (S/K) (in this example - (C1) Circ 3)

Enable and disable heating circuit (in this example (C1) circuit 3). This parameter is used to enable or disable heating circuit (set parameters of the circuit remain saved).

|          |             | Factory | Possible selection |  |
|----------|-------------|---------|--------------------|--|
| eters of | (C1) Circ 3 | ON      | ON / OFF           |  |

# Valve time (S)

This parameter defines the time (seconds), which is necessary for the mixing valve to fully open or close. THIS VALUE MUST BE IN ACCORDANCE TO THE TIME NEEDED FOR THE ACTUATOR TO FULLY OPEN THE VALVE (DEPENDS ON THE ACTUATOR TYPE).

| ٩ <b>٢</b> |            | Factory | Possible selection |
|------------|------------|---------|--------------------|
| d <b>i</b> | Valve time | 120 s   | 10-300 s           |

# Corrector (S)

With this parameter, we adjust whether there is room corrector (thermostat), the type of corrector and external control (control).

| <b>Q</b> |           | Factory | Possible selection                                                             |
|----------|-----------|---------|--------------------------------------------------------------------------------|
| 12       | Corrector | OFF     | OFF / CSK (3 wires) / CSK (2 wires) / CSK-Touch / Room thermostat/Reg. control |

**OFF:** The corrector is not used to measure the room temperature and control the operation of the pump.

**CSK (3 wires):** standard connection of the corrector CSK (Centrometal) with 3 wires, the corrector measures the room temperature and the set room temperature can be corrected from -5 °C to +4.6 °C and the heating circuit can be turned OFF/ON via the corrector. The corrector is connected to pins 1, 2 and 3.

**CSK (2 wires):** aif there are only 2 wires for connection the corrector CSK (Centrometal), the corrector only gives information about the room temperature, the set room temperature cannot be corrected via the corrector, the heating circuit cannot be be switched ON/OFF via the corrector. The corrector is connected to pins 2 and 3.

**CSK-Touch:** the CSK-Touch (Centrometal) corrector can be connected wired (2 wires, to Digital inputs) or wirelessly, via the CM WiFi-box. The corrector measures the room temperature, it is possible to correct the set temperature of the room, turn OFF/ON the heating circuit, set the schedule of the heating circuit, switch ON/OFF the boiler, set the temperatures of the boiler, the accumulation (buffer) tank and the DHW tank, set the schedule of the boiler and the DHW circuit, there are messages about errors and warnings on the boiler and heating, if there is a connection to the Internet, the display of the weather forecast...

**Room thermostat/Reg. control:** control of the heating circuit pump by external regulation such as a voltage-free room thermostat or a floor heating control terminal block. The room temperature cannot be read on the boiler screen. External regulation (control terminal block, room thermostat...) is connected to pins 1 and 2.

## Note:

The CSK and CSK-Touch room correctors impact to the set circuit heating curve (i.e. to the calculated main flow temperature) by room temperature correction.

# **CSK-Touch**

The number of the "Installation" menu depends and changes depending on the selected configuration.

- 1. Enable CSK-Touch in the menu "Additional equipment" (Installation -> Commissioning -> Configuring -> Additional equipment -> CSK-Touch)
- 2. Select the CSK-Touch corrector in the menu "Heating circuits" (Heating circuits -> (CX) Circ Y -> Corrector -> CSK-Touch)
- 3. Select the address of the digital corrector (Digital corrector address)
- 4. To adjust CSK-Touch, use "Info". For a detailed description see "Technical instruction CSK-Touch." (Additional equipment -> CSK-Touch -> Info)

## Heating curve (S/K)

Setting of the heating curve.

Heating curve is one of the parameters for main flow temperature calculation.

Heating curve

FactoryPossible selection1.00.1 - 4.0

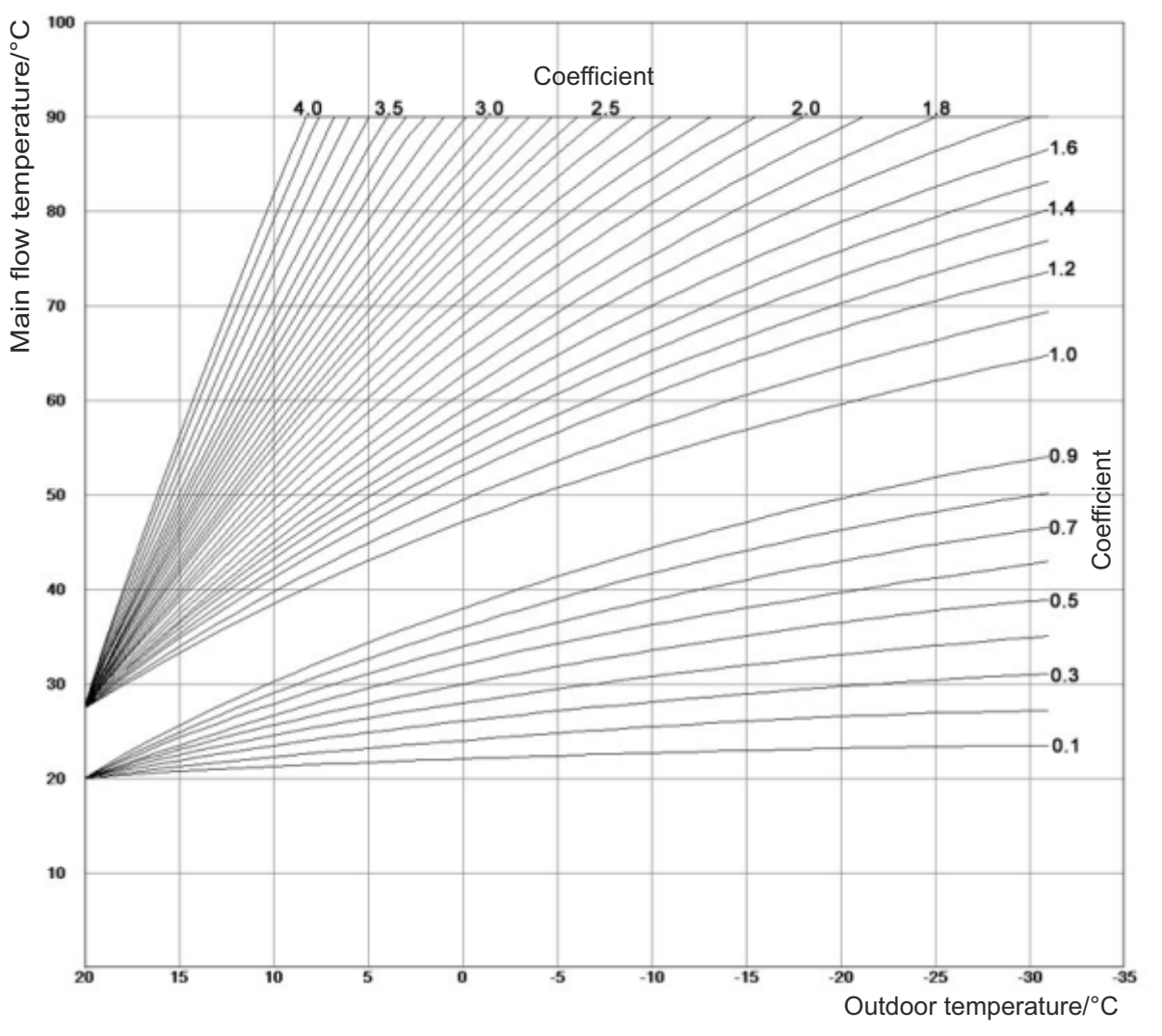

# Figure 1: Heating curve

## Correction coefficient (S)

Setting the correction coefficient for room corrector.

This parameter is used for setting the correction coefficient of the room corrector which will be used for main flow temperature calculation. Higher value of this parameter, higher effect it will have on main flow temp. calculation. This parameter is used only if room corrector is installed.

|   |                        | Factory | Possible selection |
|---|------------------------|---------|--------------------|
| ľ | Correction coefficient | 1.0     | 0.1 - 5.0          |

## Pump OFF (S/K)

This menu is used for setting the parameters for switching off circuit pump according outdoor temperature and settings in this menu (does not affect DHW and Recirculation).

It consists of 3 options: Outdoor temperature / Outdoor temperature difference / Time

# Pump OFF - Outdoor temperature (S/K)

Setting the outdoor temperature. This parameter determines the outdoor temperature at which the heating pump will be switched off.

## Pump OFF - Outdoor temperature difference (S/K)

Setting the outdoor temperature difference.

This parameter is used to set difference on which heating pump will start again and delay time will be reset.

|                     | Factory | Possible selection |
|---------------------|---------|--------------------|
| Outdoor temperature | 22 °C   | 0 - 40 °C          |

|                                | Factory | Possible selection |
|--------------------------------|---------|--------------------|
| Outdoor temperature difference | 2 °C    | 0 - 5 °C           |

# Pump OFF - Time (S/K)

Setting the time.

This parameter is used to set time delay for switching off the pump when temperature for pump switching off is reached.

# Day room temperature (S/K)

Setting the day room temperature. This parameter determines the desired daily room temperature of the heating circuit.

# Night room temperature (S/K)

Setting the night room temperature. This parameter determines the desired night room temperature of the heating circuit.

# Day/Night temperature (S/K)

Setting the operating mode of heating circuit.

This parameter is used to set the operating mode of heating circuit. Selecting the Day temperature heating circuit always works according to the set day temperature, selecting the Night temperature heating circuit always works according to the set night temperature and by selecting the Table 1/2 heating circuit automatically switches operation mode between set day and set night temperature according to the time set in the Table 1/2.

|                 | Factory         | Possible selection                                |
|-----------------|-----------------|---------------------------------------------------|
| Day/Night temp. | Day temperature | Day temperature/Night temperature/Table 1/Table 2 |

## Table 1 / Table 2 (S/K)

Setting the schedule tables with switching the heating circuit operation mode between day and night temperature. For each day, 5 operating mode changes can be set. In the table Day room temperatures are marked in yellow and night room temperatures in black. It is possible to set a schedule for one day and copy the same schedule for all other days. Under "COPY TO:", mark the day or days for which you want to have the same schedule and confirm by pressing the "CONFIRM" button. Two tables can be set, but only one can be active.

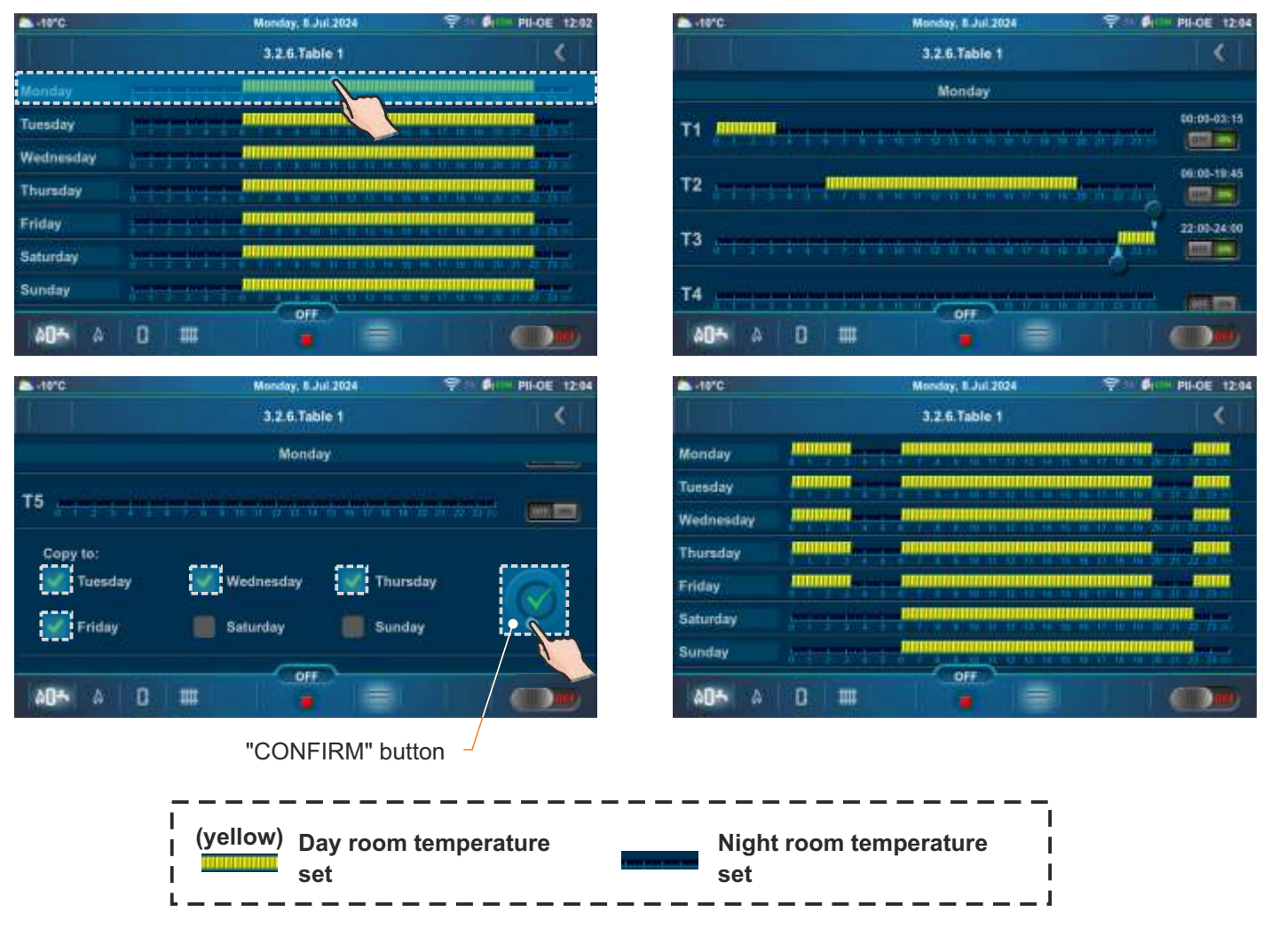

|     |      | Factory | Possible selection |
|-----|------|---------|--------------------|
| nen | Time | 30 min  | 0 - 10080 min      |

|                | Factory | Possible selection |  |
|----------------|---------|--------------------|--|
| Day room temp. | 20 °C   | 5.0 - 30.0 °C      |  |
|                |         |                    |  |

|                  | Factory | Possible selection |
|------------------|---------|--------------------|
| Night room temp. | 20 °C   | 5.0 - 30.0 °C      |

Technical instruction CM2K

# Transition time (S)

This parameter is used only when there is no room corrector in the heating circuit, because the controller has no information about the room temperature. This is presumed time in which system will a set room temperature between switching from day to night mod vice versa, i.e. in which time main flow temperature will be optimized for quick transition.

| out the chieve |                 | Factory  | Possible selection |
|----------------|-----------------|----------|--------------------|
| de and 👪       | Transition time | 3600 sec | 0 - 18000 sec      |
| zed for        |                 |          |                    |

# Note:

If the "CSK" room corrector (additiona equipment) is connected to the CM2K module, the "Transition time" parameter is not used (it is not functional).

# dT pump Off (S)

Setting the room corrector difference. This parameter is used to set how many °C measured room temperature must be higher than set room temperature to switch off the *M* | dT pump Off heating circuit pump (it is used only if a room corrector is installed).

# dT pump On (S)

Setting the room corrector difference.

This parameter is used to set how many °C measured room 🖳 temperature must be lower than set room temperature to switch on the heating circuit pump (it is used only if a room corrector is installed).

# Measurement correction - Corrector (S/K)

This parameter is used to adjust the correction of the measured temperatur (in the room) with the CSK corrector (possible reason for the correction - th room corrector CSK is placed in a part of the room that is for some reaso warmer or colder than the rest of the room).

# Digital corrector address (S)

This parameter is used to select the unique address of the digital corrector for connecting to the controller.

Minimal buffer tank temperature (S/K)

| 1 |                           | Factory        | Possible selection                                                                |
|---|---------------------------|----------------|-----------------------------------------------------------------------------------|
| 1 | Digital corrector address | Not<br>defined | Not defined, ADDR 1, ADDR 2,<br>ADDR 3, ADDR 4, ADDR 5,<br>ADDR 6, ADDR 7, ADDR 8 |

| The possibility of setting the desired minimum temperature of the buffer tank |                     |         |                    |
|-------------------------------------------------------------------------------|---------------------|---------|--------------------|
| for each heating circuit (disable the water temperature cooling in the buffer |                     | Factory | Possible selection |
| tank below the set temperature for each heating circuit). When the            | Minimal buffer tank | 20 °C   | 5 - 75 °C          |
| minimum temperature of the buffer tank for an individual heating circuit, the | temperature         |         |                    |

| DHW temperature  | (S/K) |
|------------------|-------|
| Drivetemperature |       |

Setting the DHW tank temperature. This parameter is used to set desired temperature of the DHW (domestic hot water) tank.

heating pump of the corresponding heating circuit is switching off.

# DHW difference (S/K)

Setting the DHW difference. This parameter is used to set desired difference of the DHW (domestic hot water) tank.

|                 | Factory | Possible selection |
|-----------------|---------|--------------------|
| DHW temperature | 50 °C   | 40 - 80 °C         |

|                | Factory | Possible selection |
|----------------|---------|--------------------|
| DHW difference | 5 °C    | 4 - 40 °C          |

| • |             | Factory | Possible selection |
|---|-------------|---------|--------------------|
| 1 | dT pump Off | 0.5 °C  | 0.0 - 3.0 °C       |

| 1 |            | Factory | Possible selection |
|---|------------|---------|--------------------|
| 8 | dT pump On | 0.5 °C  | 0.0 - 3.0 °C       |

| е      |                                       | Factory | Possible selection |
|--------|---------------------------------------|---------|--------------------|
| e<br>n | Measurement<br>correction - Corrector | 0.0 °C  | -5.0 / 5.0 °C      |

# 9.1.1. RADIATORS / FLOOR

(CX) Circ Y (S/K) - see page 28 Valve time (S) - see page 28 Corrector (S) - see page 28 Heating curve (S/K) - see page 29 Correction coefficient (S) - see page 29 Pump OFF (S/K) - see page 29 Pump OFF - Outdoor temperature (S/K) - see page 29 Pump OFF - Outdoor temperature difference (S/K) - see page 29 Pump OFF - Time (S/K) - see page 30 Day room temperature (S/K) - see page 30 Night room temperature (S/K) - see page 30 Day/Night temperature (S/K) - see page 30 Table 1 / Table 2 (S/K) - see page 30 Transition time (S) - see page 31 dT pump Off (S) - see page 31 dT pump On (S) - see page 31 Measurement correction - Corrector (S/K) - see page 31 Digital corrector address (S) - see page 31 Minimal buffer tank temperature (S/K) - see page 31

## Radiator maximal temperature / Floor heating maximal temperature (S)

Setting the main flow maximum temperature. This parameter is used to set mixing circuit main flow maximum temperature.

|     |                                   | Factory | Possible selection |
|-----|-----------------------------------|---------|--------------------|
| H.  | Radiator maximal temperature      | 90 °C   | 20 - 90 °C         |
| 110 | Floor heating maximal temperature | 40 °C   | 20 - 55 °C         |

# 9.1.2. CONSTANT TEMPERATURE

(CX) Circ Y (S/K) - see page 28 Valve time (S) - see page 28 Corrector (S) - see page 28 Heating curve (S/K) - see page 29 Correction coefficient (S) - see page 29 Pump OFF (S/K) - see page 29 Pump OFF - Outdoor temperature (S/K) - see page 29 Pump OFF - Outdoor temperature difference (S/K) - see page 29 Pump OFF - Time (S/K) - see page 30 Day room temperature (S/K) - see page 30 Night room temperature (S/K) - see page 30 Day/Night temperature (S/K) - see page 30 Table 1 / Table 2 (S/K) - see page 30 Transition time (S) - see page 31 dT pump Off (S) - see page 31 dT pump On (S) - see page 31 Measurement correction - Corrector (S/K) - see page 31 Digital corrector address (S) - see page 31 Minimal buffer tank temperature (S/K) - see page 31

#### Day constant temperature (S/K)

Setting the constant temperature of the circuit's main flow for the daily operation mode. This parameter determines the desired temperature of the main flow for the daily operation mode.

#### Night constant temperature (S/K)

Setting the constant temperature of the circuit's main flow for the night operation mode. This parameter determines the desired temperature of the main flow for the night operation mode.

| y |                             | Factory | Possible selection |
|---|-----------------------------|---------|--------------------|
| Э | Day constant<br>temperature | 60 °C   | 20 - 90 °C         |

| t |                               | Factory | Possible selection |
|---|-------------------------------|---------|--------------------|
| 3 | Night constant<br>temperature | 40 °C   | 20 - 90 °C         |

# 9.1.3. DHC

(CX) Circ Y (S/K) - see page 28 Corrector (S) - see page 28 Pump OFF (S/K) - see page 29 Pump OFF - Outdoor temperature (S/K) - see page 29 Pump OFF - Outdoor temperature difference (S/K) - see page 29 Pump OFF - Time (S/K) - see page 30 Day room temperature (S) - see page 30 Night room temperature (S) - see page 30 Day/Night temperature (S) - see page 30 Table 1 / Table 2 (S) - see page 30 Measurement correction - Corrector (S/K) - see page 31 Digital corrector address (S) - see page 31 Minimal buffer tank temperature (S/K) - see page 31

# 9.1.4. DHW

#### (CX) Circ Y (S/K) - see page 28 DHW temperature (S/K) - see page 31 DHW difference (S/K) - see page 31

# Domestic hot water schedule (DHW) (S/K)

Setting the schedule for DHW. With this parameter, switching times can be activated or deactivated, and the active table can be selected according to which, the switching times will work.

|                                         | Factory | Possible selection         |
|-----------------------------------------|---------|----------------------------|
| Domestic hot<br>water schedule<br>(DHW) | OFF     | OFF / Table 1 /<br>Table 2 |

### Table 1 / Table 2 (S/K)

Setting the DHW schedule tables. This parameter is used to set the tables according to which the switching times will work. Only one table can be active.

# 9.1.5. DHW + REC

(CX) Circ Y (S/K) - see page 28 DHW temperature (S/K) - see page 31 DHW difference (S/K) - see page 31

## Domestic hot water schedule (DHW) (S/K)

Setting the schedule for DHW. With this parameter, switching times can be activated or deactivated, and the active table can be selected according to which, the switching times will work.

|                                         | Factory | Possible selection |
|-----------------------------------------|---------|--------------------|
| Domestic hot<br>water schedule<br>(DHW) | OFF     | OFF /<br>Table 1   |

## Table 1 (S/K)

Setting the schedule table with switching the heating circuit operation mode between day and night temperature. For each day, 5 operating mode changes can be set. In the table Day room temperatures are marked in yellow and night room temperatures in black. It is possible to set a schedule for one day and copy the same schedule for all other days. Under "COPY TO:", mark the day or days for which you want to have the same schedule and confirm by pressing the "CONFIRM" button.

#### Recirculation (S/K)

Activation of recirculation: it is possible to enable or disable recirculation without changing other parameters.

## Recirculation Time On (S)

Recirculation pump operation time. Setting the recirculation pump operation time when recirculation is active.

## Recirculation Time Off (S)

Recirculation pump stop time. Setting the recirculation pump stop time when recirculation is active.

#### Recirculation schedule (S/K)

The possibility of activating and deactivating recirculation switching times..

| n   |                           | Factory | Possible selection |
|-----|---------------------------|---------|--------------------|
|     | Recirculation             | ON      | ON / OFF           |
|     |                           | Factory | Possible selection |
| H   | Recirculation Time<br>On  | 5 min   | 0 - 1440 min       |
| - 2 |                           | Factory | Possible selection |
| H   | Recirculation Time<br>Off | 5 min   | 0 - 1440 min       |
|     |                           | Factory | Possible selection |
|     |                           | raciory | rossible selection |
|     | Recirculation schedule    | OFF     | ON / OFF           |

## Recirculation table (S/K)

Setting the table of recirculation operation.

For each day of the week, it is possible to set 5 time intervals during which recirculation will operate and 5 time intervals during which it will not operate (T1-T5). Time intervals in which recirculation will operate are marked in yellow, while the intervals in which recirculation will not operate are marked in black. It is possible to set a schedule for one day and copy the same schedule for all other days. Under "COPY TO:", mark the day or days for which you want to have the same recirculation schedule and confirm by pressing the "CONFIRM" button.

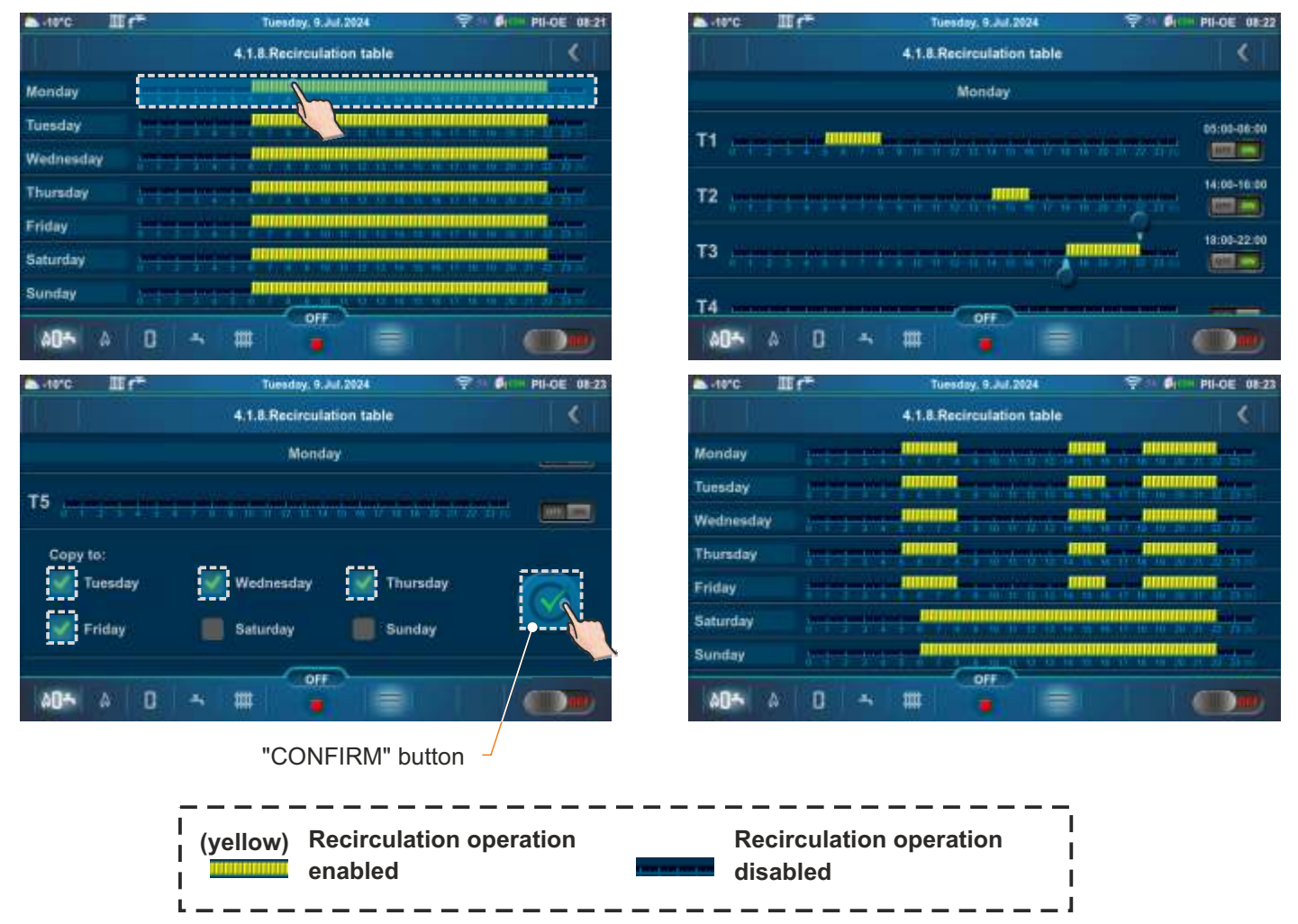

# 9.2. PelTec / Cm Pelet-set Touch / BioTec-L /BioTec Plus / EKO-CKS P Unit/ EKO-CKS Multi Plus

## NOTES:

- at initial circle view (before adjusting) are only certain parameters shown (X. circuit / Valve time / Heating type / Corrector). After adjusting the circuit heating type, in main menu of heating circuit, other parameters will be shown according the set heating type.
- certain parameters depends of the boiler type to which CM2K is installed and view is set according to this. Because of this, certain parameters are shown or not shown depending of the boiler type.

#### Circuit count (S)

is enabled.

This parameter is used to set number of CM2K modules i.e. number of circuits (1 CM2K = 2 circuits) By selecting and confirmation of CM2K modules this parameter

| • Y | Factory setting |     | setting             |
|-----|-----------------|-----|---------------------|
| 1   | Circuit count   | OFF | OFF / 1xCM2K 4xCM2K |

# X. circuit (S/K) (in this example - 1. circuit)

Setting the mixing valve actuator speed.

Enable and disable heating circuit.

This parameter is used to enable or disable heating circuit (set parameters are stored).

This parameter is used for setting the speed of the mixing valve actuator speed for work of 90° (open/close). It must be set according the installed mixing valve

| Factory setting |    | setting |
|-----------------|----|---------|
| 1. circuit      | ON | OFF/ON  |

| Factory setting |         | setting    |
|-----------------|---------|------------|
| Valve time      | 120 sec | 10-300 sec |

## Heating type (S)

actuator speed.

Valve time (S/K)

Setting the heating circuit type.

This parameter is used to set heating circuit type. After setting the heating circuit type, in main menu of the circuit, other setting parameters will be shown according the heating circuit type.

| <b>Q</b> | Factory setting |          | setting                                                                          |  |  |  |
|----------|-----------------|----------|----------------------------------------------------------------------------------|--|--|--|
| 4        | Heating type    | Disabled | Disabled/Radiator/Floor/Constant temp./DHW/*Pool/Recirculation/DHW+Recirculation |  |  |  |

### \* NOT USED

#### Corrector (S)

With this parameter, we adjust does if exist a room corrector (thermostat) or not, the type of corrector, and external control.

| <b>S</b> | Factory setting |     | setting                                                        |
|----------|-----------------|-----|----------------------------------------------------------------|
| 42       | Corrector       | OFF | OFF / CSK (3 wires) / CSK (2 wires) / CSK-Touch / Reg. control |

OFF: The corrector is not used to measure the room temperature and control the operation of the pump.

**CSK (3 wires):** standard connection of the corrector CSK (Centrometal) with 3 wires, the corrector measures the room temperature and the set room temperature can be corrected from -5°C to +4.6°C and the heating circuit can be turned OFF/ON via the corrector. The corrector is connected to pins 1, 2 and 3.

**CSK (2 wires):** if there are only 2 wires for connecting the corrector CSK (Centrometal), the corrector only gives information about the room temperature, the set room temperature cannot be corrected via the corrector, not can the heating circuit be switched ON/OFF via the corrector. The corrector is connected to pins 2 and 3.

**CSK-Touch:** the CSK-Touch (Centrometal) corrector can be connected wired (2 wires, to Digital inputs) or wirelessly, via the CM WiFi-box. The corrector measures the room temperature, it is possible to correct the set temperature of the room, turn OFF/ON the heating circuit, set the schedule of the heating circuit, switch ON/OFF the boiler, set the temperatures of the boiler, the accumulation tank and the DHW tank, set the schedule of the boiler and the DHW circuit, there are messages about errors and warnings on the boiler and heating, if there is a connection to the Internet, the display of the weather forecast...

**Reg. control:** control of the heating circuit pump by external regulation such as a floor heating control terminal block or a voltage-free room thermostat. The room temperature cannot be read on the boiler screen. External regulation (control terminal block, room thermostat...) is connected to pins 1 and 2.

# Note:

The CSK and CSK-Touch room correctors are related to the set circuit heating curve (ie to the calculated main flow temperature) by room temperature correction.

# 9.2.1. RADIATOR / FLOOR

X. circuit (S/K) - see page 35 Valve time (S) - see page 35 Heating type (S) - see page 35 Corrector (S) - see page 35

# Heating curve (S/K)

Setting of the heating curve. Heating curve is one of the parameters for main flow temp. calculation.

| Factory setting |     | setting |
|-----------------|-----|---------|
| Heating curve   | 1.0 | 0.1-4.0 |

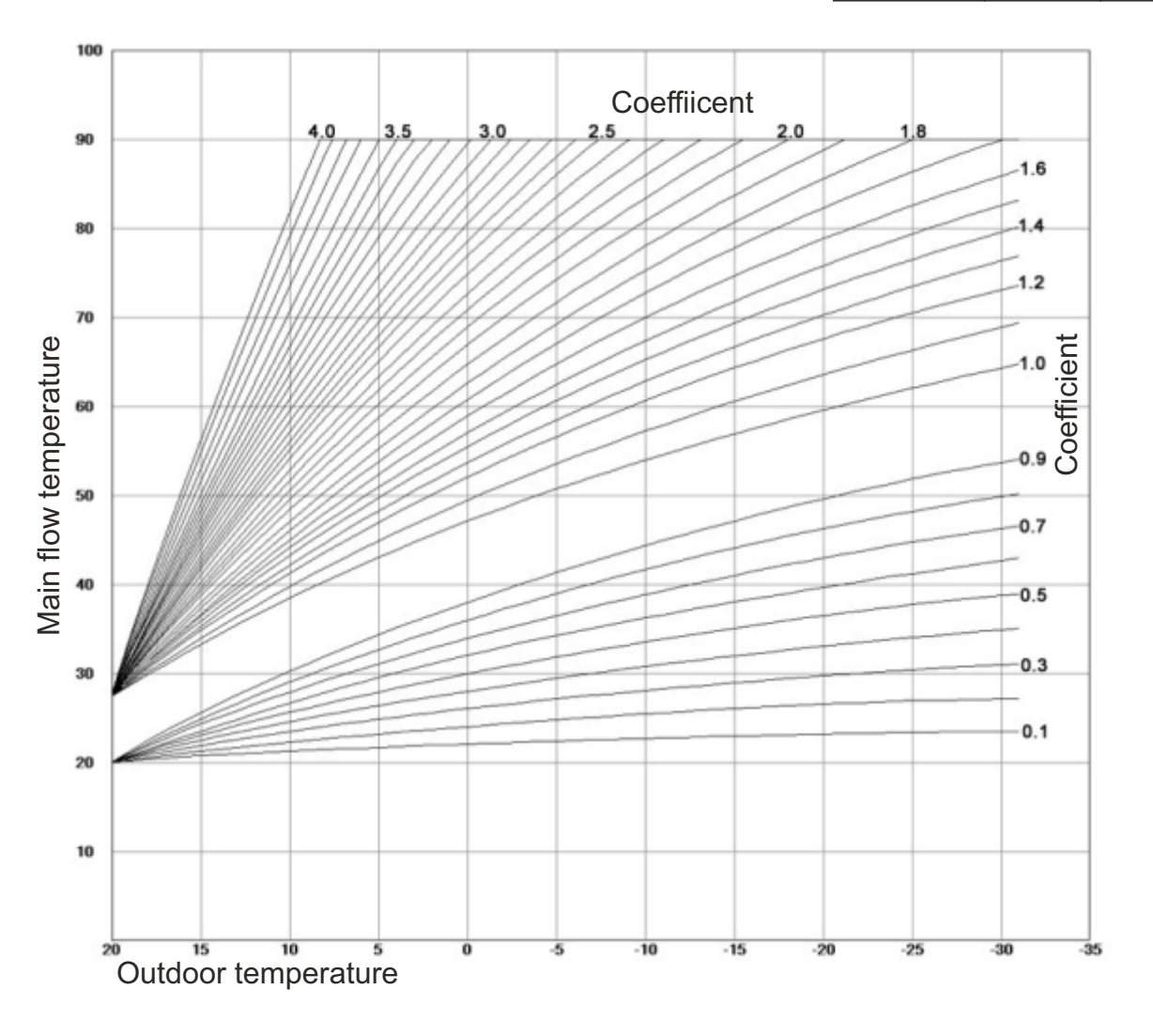

# Day / Night temp. (S/K)

Setting the heating circuit mode.

This parameter is used to set heating circuit mode. Selecting the Day temp. heating circuit always works according set day temp., selecting the Night temp. heating circuit always works accroding set night temp. and by selecting the Table 1/2, heating circuit automatically switches mode between set day and set night temp. according the time set in the Table 1/2.

| Factory setting |           | setting                                     |
|-----------------|-----------|---------------------------------------------|
| Day/night temp. | Day temp. | Day temp. / Night temp. / Table 1 / Table 2 |

## Table 1 / Table 2 (S/K)

Setting the schedule tables with heating circuit mode switching between day and night temp.. For each day 3 mode switching can be set. All settings from one day can be selected and copy/paste to any another day of the week. After any adjustment they must be confirmed by pressing OK button to save the settings. Two tables can be set but only one can be active.

| week day<br>day selecting buttor | /<br>1 | circuit | number |         |           | b     | ack but | ton-      | <b>`</b> |                             |
|----------------------------------|--------|---------|--------|---------|-----------|-------|---------|-----------|----------|-----------------------------|
|                                  |        |         |        | 1. cire | uit . Ta  | ble 1 |         |           |          | I                           |
| day temp. 🔨                      |        | MON     | TUE    | WED     | THU       | FRI   | SAT     | SUN       |          | time potting area           |
| night temp.                      |        | 06:00   | 06:00  | 06:00   | 06:00     | 06:00 | 06:00   | 06:00     |          | (buttons)                   |
|                                  | 7      | 22:00   | 22:00  | 22:00   | 22:00     | 22.00 | 22:00   | 22:00     |          |                             |
|                                  |        |         |        |         |           |       |         |           |          |                             |
|                                  | ,      |         |        | -       |           |       | -       | -         |          |                             |
|                                  |        |         |        |         |           |       |         | -         |          |                             |
|                                  |        |         |        |         |           | -     | e       | ss        |          |                             |
|                                  | -      |         |        |         |           |       |         |           |          |                             |
| entire day<br>selected           |        |         | 1      | 1. cire | ouit - Ta | ble 1 |         |           |          |                             |
|                                  |        | MON     | TUE    | WED     | THU       | FRI   | SAT     | SUN       | ~        | conv button                 |
|                                  |        | 06:00   | 06:00  | 06:00   | 06:00     | 06:00 | 06:00   | 06:00     |          | copy button                 |
|                                  |        | 22:00   | 22:00  | 22:00   | 22:00     | 22:00 | 22:00   | 22:00     | -        |                             |
|                                  |        |         |        |         |           |       |         |           |          | paste button                |
|                                  | D      |         |        |         |           |       |         |           |          |                             |
|                                  |        |         |        |         |           |       |         |           |          |                             |
|                                  | 7      |         |        |         | i         | -     | ÷       | · · · · · |          |                             |
|                                  |        |         |        |         |           |       | 10.<br> |           |          |                             |
|                                  |        |         |        | 1. circ | puit - Ta | ble 1 |         |           | 6        |                             |
|                                  |        | MON     | TUE    | WED     | THU       | FRI   | SAT     | SUN       | 2        |                             |
|                                  |        | 06:00   | 06:00  | 06:00   | 06:00     | 06:00 | 06:00   | 06:00     |          |                             |
|                                  | 2      | 22:00   | 22:00  | 22:00   | 22:00     | 22:00 | 22:00   | 22:00     |          |                             |
|                                  |        |         |        |         |           |       |         |           |          | OK (confirmation)<br>button |
|                                  | D      |         |        |         |           |       |         |           | . 1      |                             |
|                                  |        |         |        |         |           |       |         |           |          |                             |
|                                  | D      |         |        | 1       |           |       |         |           |          |                             |
|                                  |        |         |        |         |           |       |         |           |          | •                           |

#### Correction coefficient (S/K)

Setting the correction coefficient for room corrector.

This parameter is used for setting the correction coefficient of the room corrector which will be used for main flow temp. calculation. Higher value of this parameter, higher effect it will have on main flow temp. calculation. This parameter is used only if room corrector is installed.

| Factory setting   |     | setting   |
|-------------------|-----|-----------|
| Correction coeff. | 1.0 | 0.1 - 5.0 |

## Pump off (S/K)

This menu is used for setting the parameters for switching off circuit pump according outdoor temperature and settings in this menu (doesn't affect DHW and Recirculation).

# It has 3 options: $\ensuremath{\text{Outside temp.}}$ / $\ensuremath{\text{Difference}}$ / $\ensuremath{\text{Time}}$

#### Toutside (S/K)

Setting outside temperature.

This parameter is used to set according which outside temp. circuit pump will stop.

| Factory setting |      | setting  |
|-----------------|------|----------|
| Toutside        | 20°C | 0 - 40°C |

30 min

20°C

setting

0 - 600 min

setting

20 - 90°C

setting

5.0. - 30.0°C

setting

0.0. - 3.0°C

#### Out temp. difference (S/K)

#### Setting the difference.

This parameter is used to set difference on which circuit pump will start again and delay time will be reset.

|  | - | Factory setting       |     | setting |
|--|---|-----------------------|-----|---------|
|  |   | Out. temp. difference | 2°C | 0 - 5°C |

### Time (S/K)

Setting the time.

This parameter is used to set time delay for switching off the circuit pump when temperature for pump switching off is reached.

#### Min. temperature radiator / floor / constant temp. (S)

Setting the main flow min. temp.

This parameter is used to set mixing circuit main flow min. temp...

## Max. temperature radiator / floor / constant temp. (S)

Setting the main flow max. temp.

This parameter is used to set mixing circuit main flow max. temp...

| ď | Factory setting                          |      | setting   |
|---|------------------------------------------|------|-----------|
| 3 | Max. temp. radiator/floor/constant temp. | 90°C | 20 - 90°C |

Factory setting

Day room temp.

Factory setting

dT pump Off

Factory setting

Time

Min. temp. radiator/floor/constant temp.

Factory setting

## Day room temperature (S/K)

Setting the day room temp.

This parameter is used to set desired heating circuit day room temperature.

## Night room temperature (S/K)

Setting the night room temp.

This parameter is used to set desired heating circuit night room temperature.

| Factory setting  |      | setting    |
|------------------|------|------------|
| Night room temp. | 20°C | 5.0 30.0°C |

20°C

0.5°C

## dT pump off (S)

Setting the room corrector difference.

This parameter is used to set how many °C measured room temp. must be higher than set room temp. to switch off the circuit pump (only if room coreector is installed).

## dT pump on (S)

Setting the room corrector difference.

This parameter is used to set how many °C measured room temp. must be lower than set room temp. to switch on the circuit pump (only if room coreector is installed).

| 2  | Factory setting |       | setting   |
|----|-----------------|-------|-----------|
| 48 | dT pump On      | 0.5°C | 0.0 3.0°C |

### Transition time (S/K)

This parameter is used only when there isnt't room corrector installed because regulation doesn't have info regarding measured room temp. This is presumed time in which system will achieve set room temp. between switching from day to night mode and vice versa, i.e. in which time main flow temp. will be optimized for quick transition.

| F | Factory setting |          | setting       |
|---|-----------------|----------|---------------|
| 7 | Transition time | 3600 sec | 0 - 18000 sec |

Note: Transition time If room corrector CSK (additional equipment) is connected to the CM2K, this parameter is not used.

# 9.2.2. CONSTANT TEMPERATURE

X. circuit (S/K) - see page 35 Valve time (S) - see page 35 Heating type (S) - see page 35 Corrector (S) - see page 35 Pump off (S/K) - see page 38 Day room temp. (S/K) - see page 38 Night temp. (S/K) - see page 38 Day / Night temp. (S/K) - see page 36 Table 1/2 (S/K) - see page 37 dT pump off (S) - see page 38 dT pump on (S) - see page 38 Transition time (S/K) - see page 39

### Day constant temp. (S/K)

Setting the circuit main flow constant temp. for day mode. This parameter is used to set desired circuit main flow constant temp. for day mode.

#### Night constant temp. (S/K)

Setting the circuit main flow constant temp. for night mode. This parameter is used to set desired circuit main flow constant temp. for night mode.

|                    |      | 55555     |
|--------------------|------|-----------|
| Day constant temp. | 60°C | 20 - 90°C |
|                    |      |           |

setting

Factory setting

| Factory setting      |      | setting   |
|----------------------|------|-----------|
| Night constant temp. | 60°C | 20 - 90°C |

## 9.2.3. DHW

X. circuit (S/K) - see page 35 Heating type (S) - see page 35

#### DHW Temperature (S/K)

Setting the DHW tank temperature. This parameter is used to set desired DHW tank domestic hot water) temp.

| Factory setting |      | setting   |
|-----------------|------|-----------|
| DHW temp.       | 50°C | 40 - 80°C |

#### DHW difference (S/K)

Setting the DHW difference. This parameter is used to set desired DHW tank (domestic hot water) difference

| e. | Factory setting |     | setting  |  |  |  |
|----|-----------------|-----|----------|--|--|--|
| -  | DHW difference  | 5°C | 4 - 40°C |  |  |  |

#### DHW schedule (S/K)

Setting the schedule for DHW. this parameter is used to set if DHW schedule is active or not and select active Table 1/2 according to which schedule will work.

#### Table1 / Table 2 (S/K)

Setting the DHW schedule tables.

This parameter is used for setting the tables according DHW schedule will work. Only one table can be active.

# 9.2.4. RECIRCULATION

X. circuit (S/K) - see page 35 Heating type (S) - see page 35

#### DHW circuit (S)

Setting the DHW circuit for which recirculation will be enabled.

DHW circuit which has circulation installed must be selected. Selecting the DHW circuit must be done according how this circuit is regulated (boiler or one of CM2K circuits).

| Factory setting |     | setting                 |
|-----------------|-----|-------------------------|
| DHW schedule    | OFF | OFF / Table 1 / Table 2 |

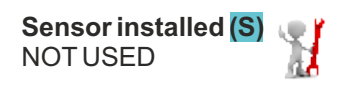

# Time On rec. <mark>(S/K)</mark>

Recirculation pump work time. Setting the recirculation pump work time when recirculation is active.

# Factory settingsettingTime On rec.5 min0 - 1440 min

**Time Off rec.** (S/K) Recirculation pump stop time. Setting the recirculation pump stop time when recirculation is active.

| Factory setting |       | setting      |
|-----------------|-------|--------------|
| Time Off rec.   | 5 min | 0 - 1440 min |

# Recirculation table (S/K)

Recirculation work and stop table.

| week day _ circ<br>whole day | cuit numb | er-   |          |           | bac     | k butto | on-   |          |                    |
|------------------------------|-----------|-------|----------|-----------|---------|---------|-------|----------|--------------------|
| selecting button             |           |       | 1. circu | it - Rec  | , table |         |       |          |                    |
| work start                   | MON       | TUE   | WED      | THU       | FRI     | SAT     | SUN   | 7        | time setting field |
| work stop                    | 06:00     | 06:00 | 06:00    | 06.00     | 06:00   | 06:00   | 06:00 |          | (buttons)          |
|                              | 22:00     | 22:00 | 22:00    | 22:00     | 22:00   | 22:00   | 22:00 |          |                    |
|                              |           |       |          |           |         |         |       |          |                    |
|                              | 1         |       |          |           |         |         |       |          |                    |
|                              |           |       |          |           |         |         |       |          |                    |
|                              |           |       |          |           |         |         |       |          |                    |
| whole day 🔨                  |           |       |          |           |         |         |       |          | _                  |
| select                       |           |       | 1. circu | iit - Rec | . table |         | -     |          |                    |
|                              | MON       | TUE   | WED      | THU       | FRI     | SAT     | SUN   | ~        | copy button        |
|                              | 06:00     | 06:00 | 06:00    | 06.00     | 06:00   | 06:00   | 06:00 |          |                    |
|                              | 22:00     | 22:00 | 22:00    | 22:00     | 22.00   | 22:00   | 22:00 |          | - paste button     |
|                              | _         |       |          |           |         |         |       |          | puble buildin      |
|                              |           |       |          |           |         |         |       |          |                    |
|                              |           |       |          |           | -       |         |       |          |                    |
|                              |           |       |          |           |         | W 11    |       |          |                    |
|                              |           |       |          |           |         |         |       |          |                    |
|                              | MON       | TUE   | WED      | THU       | FRI     | SAT     | SUN   | <b>S</b> |                    |
|                              | 06:00     | 06:00 | 06:00    | 06.00     | 06:00   | 06:00   | 06:00 |          |                    |
|                              | 22.00     | 22:00 | 22:00    | 22:00     | 22.00   | 22:00   | 22:00 |          |                    |
|                              |           |       |          |           |         |         |       |          | OK (confirmation)  |
|                              |           |       |          |           |         |         |       |          | button             |
|                              |           |       |          |           |         |         |       |          |                    |
|                              |           |       |          |           |         |         |       |          |                    |

# 9.2.5. DHW + RECIRCULATION

X. circuit (S/K) - see page 35 Heating type (S) - see page 35 DHW temp. (S/K) - see page 39 DHW difference (S/K) - see page 39 Time On rec. (S/K) - see page 40 Time Off rec. (S/K) - see page 40 DHW schedule (S/K) - see page 39 Table 1 (S/K) - see page 37 Recirculation table (S/K) - see page 40

| <br> |
|------|
|      |
|      |
|      |
|      |
|      |
|      |
| <br> |
|      |
|      |
|      |
|      |
|      |
|      |
|      |
|      |
|      |
|      |
|      |
| <br> |
|      |

| <br> |
|------|
|      |
|      |
|      |
|      |
|      |
| <br> |
| <br> |
|      |
|      |
|      |
| <br> |
|      |
|      |
|      |
|      |
|      |
|      |
| <br> |
|      |
|      |
| <br> |
|      |
|      |
|      |
|      |
|      |
| <br> |
| <br> |
|      |
|      |
| <br> |
| <br> |
|      |
|      |

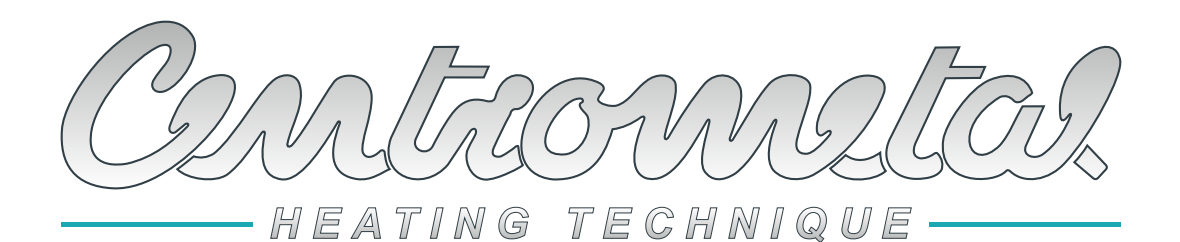

Company assumes no responsibility for possible inaccuracies in this book originated typographical errors or rewriting, all figures and diagrams are principal and it is necessary to adjust each actual situation on the field, in any case the company reserves the right to enter their own products such modifications as considered necessary.

Centrometal d.o.o. Glavna 12, 40306 Macinec, Croatia

central tel: +385 40 372 600, fax: +385 40 372 611 service tel: +385 40 372 622, fax: +385 40 372 621 www.centrometal.hr e-mail: servis@centrometal.hr